## MX269030A W-CDMA BS Measurement Software Operation Manual Operation

## **Ninth Edition**

- For safety and warning information, please read this manual before attempting to use the equipment.
- Additional safety and warning information is provided within the MS2690A/MS2691A/MS2692A Signal Analyzer Operation Manual (Mainframe Operation) or MS2830A Signal Analyzer Operation Manual (Mainframe Operation).
- Please also refer to this document before using the equipment.

## **ANRITSU CORPORATION**

# Safety Symbols

To prevent the risk of personal injury or loss related to equipment malfunction, Anritsu Corporation uses the following safety symbols to indicate safety-related information. Ensure that you clearly understand the meanings of the symbols BEFORE using the equipment. Some or all of the following symbols may be used on all Anritsu equipment. In addition, there may be other labels attached to products that are not shown in the diagrams in this manual.

## Symbols used in manual

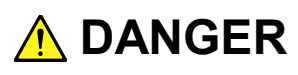

This indicates a very dangerous procedure that could result in serious injury or death if not performed properly.

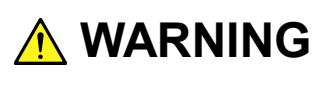

This indicates a hazardous procedure that could result in serious injury or death if not performed properly.

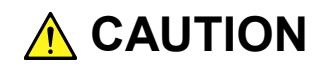

This indicates a hazardous procedure or danger that could result in light-to-severe injury, or loss related to equipment malfunction, if proper precautions are not taken.

## Safety Symbols Used on Equipment and in Manual

The following safety symbols are used inside or on the equipment near operation locations to provide information about safety items and operation precautions. Ensure that you clearly understand the meanings of the symbols and take the necessary precautions BEFORE using the equipment.

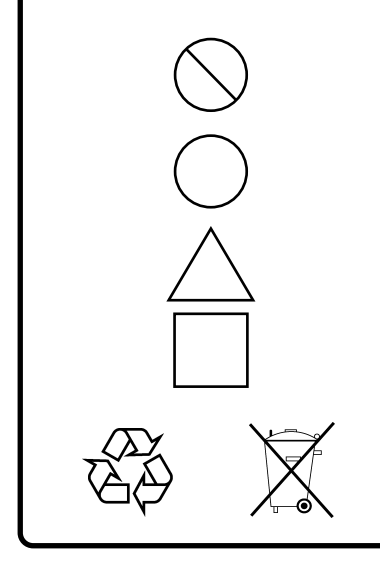

This indicates a prohibited operation. The prohibited operation is indicated symbolically in or near the barred circle.

This indicates an obligatory safety precaution. The obligatory operation is indicated symbolically in or near the circle.

This indicates a warning or caution. The contents are indicated symbolically in or near the triangle.

This indicates a note. The contents are described in the box.

These indicate that the marked part should be recycled.

MX269030A W-CDMA BS Measurement Software Operation Manual Operation

| 8  | May | 2007 (First Edition) |
|----|-----|----------------------|
| 29 | Mav | 2013 (Ninth Edition) |

Copyright © 2007-2013, ANRITSU CORPORATION.

All rights reserved. No part of this manual may be reproduced without the prior written permission of the publisher.

The contents of this manual may be changed without prior notice. Printed in Japan

## **Equipment Certificate**

Anritsu Corporation guarantees that this equipment was inspected at shipment and meets the published specifications.

## **Anritsu Warranty**

- During the warranty period, Anritsu Corporation will repair or exchange this software free-of-charge if it proves defective when used as described in the operation manual.
- The warranty period is 6 months from the purchase date.
- The warranty period after repair or exchange will remain 6 months from the original purchase date, or 30 days from the date of repair or exchange, depending on whichever is longer.
- This warranty does not cover damage to this software caused by Acts of God, natural disasters, and misuse or mishandling by the customer.

In addition, this warranty is valid only for the original equipment purchaser. It is not transferable if the equipment is resold.

Anritsu Corporation shall assume no liability for injury or financial loss of the customer due to the use of or a failure to be able to use this equipment.

## **Anritsu Corporation Contact**

In the event that this equipment malfunctions, contact an Anritsu Service and Sales office. Contact information can be found on the last page of the printed version of this manual, and is available in a separate file on the CD version.

## Notes On Export Management

This product and its manuals may require an Export License/Approval by the Government of the product's country of origin for re-export from your country.

Before re-exporting the product or manuals, please contact us to confirm whether they are export-controlled items or not.

When you dispose of export-controlled items, the products/manuals need to be broken/shredded so as not to be unlawfully used for military purpose.

## Software End-User License Agreement (EULA)

Please read this Software End-User License Agreement (hereafter this EULA) carefully before using (includes executing, copying, registering, etc.) this software (includes programs, databases, scenarios, etc., used to operate, set, etc., Anritsu electronic equipment). By reading this EULA and using this software, you are agreeing to be bound by the terms of its contents and Anritsu Corporation (hereafter Anritsu) hereby grants you the right to use this Software with the Anritsu-specified equipment (hereafter Equipment) for the purposes set out in this EULA.

#### 1. Grant of License and Limitations

- 1. Regardless of whether this Software was purchased from or provided free-of-charge by Anritsu, you agree not to rent, lease, lend, or otherwise distribute this Software to third parties and further agree not to disassemble, recompile, reverse engineer, modify, or create derivative works of this Software.
- 2. You may make one copy of this Software for backup purposes only.
- 3. You are not permitted to reverse engineer this software.
- 4. This EULA allows you to install one copy of this Software on one piece of Equipment.

#### 2. Disclaimers

To the extent not prohibited by law, in no event shall Anritsu be liable for personal injury, or any incidental, special, indirect or consequential damages whatsoever, including, without limitation, damages for loss of profits, loss of data, business interruption or any other commercial damages or losses, arising out of or related to your use or inability to use this Software.

### 3. Limitation of Liability

- a. If a fault (bug) is discovered in this Software, preventing operation as described in the operation manual or specifications whether or not the customer uses this software as described in the manual, Anritsu shall at its own discretion, fix the bug, or exchange the software, or suggest a workaround, free-of-charge. However, notwithstanding the above, the following items shall be excluded from repair and warranty.
  - i) If this Software is deemed to be used for purposes not described in the operation manual or specifications.
  - ii) If this Software is used in conjunction with other non-Anritsu-approved software.
  - iii) Recovery of lost or damaged data.
  - iv) If this Software or the Equipment has been modified, repaired, or otherwise altered without Anritsu's prior approval.
  - v) For any other reasons out of Anritsu's direct control and responsibility, such as but not limited to, natural disasters, software virus infections, etc.
- Expenses incurred for transport, hotel, daily allowance, etc., for on-site repairs by Anritsu engineers necessitated by the above faults shall be borne by you.
- c. The warranty period for faults listed in article 3a above covered by this EULA shall be either 6 months from the date of purchase of this Software or 30 days after the date of repair, whichever is longer.

## 4. Export Restrictions

You may not use or otherwise export or re-export directly or indirectly this Software except as authorized by Japanese and United States law. In particular, this software may not be exported or re-exported (a) into any Japanese or US embargoed countries or (b) to anyone on the Japanese or US Treasury Department's list of Specially Designated Nationals or the US Department of Commerce Denied Persons List or Entity List. By using this Software, you warrant that you are not located in any such country or on any such list. You also agree that you will not use this Software for any purposes prohibited by Japanese and US law, including, without limitation, the development, design and manufacture or production of missiles or nuclear, chemical or biological weapons of mass destruction.

#### 5. Termination

Anritsu shall deem this EULA terminated if you violate any conditions described herein. This EULA shall also be terminated if the conditions herein cannot be continued for any good reason, such as violation of copyrights, patents, or other laws and ordinances.

#### 6. Reparations

If Anritsu suffers any loss, financial or otherwise, due to your violation of the terms of this EULA, Anritsu shall have the right to seek proportional damages from you.

#### 7. Responsibility after Termination

Upon termination of this EULA in accordance with item 5, you shall cease all use of this Software immediately and shall as directed by Anritsu either destroy or return this Software and any backup copies, full or partial, to Anritsu.

#### 8. Dispute Resolution

If matters of dispute or items not covered by this EULA arise, they shall be resolved by negotiations in good faith between you and Anritsu.

#### 9. Court of Jurisdiction

This EULA shall be interpreted in accordance with Japanese law and any disputes that cannot be resolved by negotiation described in Article 8 shall be settled by the Japanese courts.

## Cautions against computer virus infection

Copying files and data
 Only files that have been provided directly from Anritsu or generated
 using Anritsu equipment should be copied to the instrument.
 All other required files should be transferred by means of USB or
 CompactFlash media after undergoing a thorough virus check.

 Adding software

Do not download or install software that has not been specifically recommended or licensed by Anritsu.

Network connections
 Ensure that the network has sufficient anti-virus security protection in place.

## **CE Conformity Marking**

Anritsu affixes the CE Conformity marking on the following product(s) in accordance with the Council Directive 93/68/EEC to indicate that they conform to the EMC and LVD directive of the European Union (EU).

## **CE marking**

CE

#### 1. Product Model

Software:

MX269030A W-CDMA BS Measurement Software

## 2. Applied Directive and Standards

When the MX269030A W-CDMA BS Measurement Software is installed in the MS2690A/MS2691A/MS2692Aor MS2830A, the applied directive and standards of this unit conform to those of the MS2690A/MS2691A/ MS2692A or MS2830A main frame.

#### PS: About main frame

Please contact Anritsu for the latest information on the main frame types that MX269030A can be used with.

## **C-tick Conformity Marking**

Anritsu affixes the C-tick marking on the following product(s) in accordance with the regulation to indicate that they conform to the EMC framework of Australia/New Zealand.

**C-tick marking** 

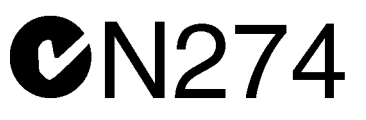

#### 1. Product Model

 $Software \vdots$ 

MX269030A W-CDMA BS Measurement Software

## 2. Applied Directive and Standards

When the MX269030A W-CDMA BS Measurement Software is installed in the MS2690A/MS2691A/MS2692A or MS2830A, the applied directive and standards of this unit conform to those of the MS2690A/MS2691A/MS2692A or MS2830A main frame.

PS: About main frame

Please contact Anritsu for the latest information on the main frame types that MX269030A can be used with.

## **About This Manual**

### Composition of Operation Manuals

The operation manuals for the MX269030A W-CDMA BS Measurement Software are comprised as shown in the figure below.

MS2690A/MS2691A/MS2692A Signal Analyzer Operation Manual (Main Frame Operation)

Or

MS2830A Signal Analyzer Operation Manual (Main Frame Operation)

MS2690A/MS2691A/MS2692A and MS2830A Signal Analyzer Operation Manual (Main Frame Remote Control)

#### MX269030A

W-CDMA BS Measurement Software Operation Manual (Operation)

MX269030A

W-CDMA BS Measurement Software Operation Manual (Remote Control)

- Signal Analyzer Operation Manual (Mainframe Operation)
- Signal Analyzer Operation Manual (Mainframe Remote Control)

These manuals describe basic operating methods, maintenance procedures, common functions, and common remote control of the signal analyzer mainframe.

- W-CDMA BS Measurement Software Operation Manual (Operation)
  - <This document>

• W-CDMA BS Measurement Software Operation Manual (Remote Control) These manuals describe basic operating methods, functions, and remote control of the W-CDMA BS Measurement Software.

## **Table of Contents**

| About This Manual |                       |     |  |
|-------------------|-----------------------|-----|--|
| Chapter           | 1 Overview            | 1-1 |  |
| 1.1               | Product Overview      | 1-2 |  |
| 1.2               | Product Configuration | 1-3 |  |
| 1.3               | Specifications        | 1-4 |  |
|                   |                       |     |  |

## Chapter 2 Preparation ...... 2-1

| 2.1 | Part Names                        | 2-2  |
|-----|-----------------------------------|------|
| 2.2 | Signal Path Setup                 | 2-11 |
| 2.3 | Application Startup and Selection | 2-12 |
| 2.4 | Initialization and Calibration    | 2-13 |

# Chapter 3Measurement3-13.1Screen Layout3-23.2Basic Operation3-33.3Result window3-6

| 0.0 |                  | 5-0  |
|-----|------------------|------|
| 3.4 | Parameter Window | 3-17 |

| Chapter                      | 4 Performance Test                                              | 4-1                          |
|------------------------------|-----------------------------------------------------------------|------------------------------|
| 4.1                          | Overview of Performance Test                                    | 4-2                          |
| 4.2                          | Performance Test Items                                          | 4-3                          |
|                              |                                                                 |                              |
| Chapter                      | 5 Other Functions                                               | 5-1                          |
| Chapter<br>5.1               | 5 Other Functions                                               | <b>5-1</b><br><sup>5-2</sup> |
| <b>Chapter</b><br>5.1<br>5.2 | 5 Other Functions<br>Selecting Other Functions<br>Setting Title | <b>5-1</b><br>5-2<br>5-2     |

| Index | Index-1  |
|-------|----------|
|       | IIIUEA-I |

# Chapter 1 Overview

This chapter provides an overview of the MX269030A W-CDMA BS Measurement Software and describes the product configuration.

| 1.1 | Product Overview 1-2             |
|-----|----------------------------------|
| 1.2 | Product Configuration1-3         |
|     | 1.2.1 Standard configuration 1-3 |
|     | 1.2.2 Applicable parts 1-3       |
| 1.3 | Specifications1-4                |

## 1.1 Product Overview

The MS269x Series and MS2830A Signal Analyzer enable high-speed, high-accuracy, and simple measurements of transmission characteristics of base stations and mobile stations for various mobile communications types. The MS2690A/MS2691A/MS2692A and MS2830A are equipped with high-performance signal analyzer and spectrum analyzer functions as standard, with optional measurement software allowing modulation analysis functionality supporting various digital modulation modes.

The MX269030A W-CDMA BS Measurement Software (hereinafter, referred to as "MX269030A") is a software option for measuring RF characteristics of W-CDMA base stations.

The MX269030A provides the following measurement features.

- Error vector magnitude measurement
- Carrier frequency measurement
- Peak code domain error measurement
- Code domain power measurement
- CPICH power measurement
- Transmitter power measurement
- Occupied bandwidth measurement
- Adjacent channel leakage power ratio measurement
- Spectrum emission mask measurement

## **1.2 Product Configuration**

## 1.2.1 Standard configuration

Table 1.2.1-1 lists the standard configuration of the MX269030A.

| ltem        | Model<br>Name/Symbol | Product Name                      | Q'ty | Remarks                                          |
|-------------|----------------------|-----------------------------------|------|--------------------------------------------------|
| Application | MX269030A            | W-CDMA BS Measurement<br>Software | 1    |                                                  |
| Accessories | _                    | Installation CD-ROM               | 1    | Application software,<br>operation manual CD-ROM |

Table 1.2.1-1 Standard configuration

## 1.2.2 Applicable parts

Table 1.2.2-1 lists the applicable parts for the MX269030A.

| Table 1 | .2.1-1 | Applicable | parts |
|---------|--------|------------|-------|
|         |        | Applicable | parts |

| Model<br>Name/Symbol | Product Name                                                                     | Remarks                     |
|----------------------|----------------------------------------------------------------------------------|-----------------------------|
| W2860AE              | MX269030A W-CDMA BS Measurement<br>Software Operation Manual (Operation)         | English,<br>printed version |
| W2861AE              | MX269030A W-CDMA BS Measurement<br>Software Operation Manual (Remote<br>Control) | English,<br>printed version |

# Overview

1

## 1.3 Specifications

Table 1.3-1 shows the specifications for the MX269030A.

Nominal values are not guaranteed.

When MS2830A is used, this software's specification is specified by the condition below, unless otherwise noted.

Attenuator Mode: Mechanical Atten Only

| ltem                                      | Specification                                                                                                    |  |
|-------------------------------------------|----------------------------------------------------------------------------------------------------|--|
| Common Specifications                     |                                                                                                    |  |
| Frequency range                           | 400 MHz to 3 GHz                                                                                                    |  |
| Settable input level range                | -24 to +30 dBm                                                                                                    |  |
| Modulation/Frequency Measured             | arement                                                                                                    |  |
|                                           | Input level range: Input Level to Input Level $-10 \text{ dB}$ (Input Level $\ge -4 \text{ dBm}$ )<br>For 1-wave multiplexed signals with EVM = 1%                           |  |
| Carrier frequency accuracy                | MS269x Series:<br>±(accuracy of reference crystal oscillator × carrier frequency + 4 Hz)                                                                                     |  |
|                                           | MS2830A:<br>±(accuracy of reference crystal oscillator × carrier frequency + 6 Hz)                                                                                           |  |
|                                           | Input level range: Input Level to Input Level −10 dB (Input Level ≥-4 dBm)<br>For 64 DPCH multiplexed signals conforming to 3GPP TS25.141<br>TestModel1                      |  |
| Residual EVM                              | $MS269x \text{ Series:} \\ \leq 1.0\% \text{ (rms)}$                                                                                                    |  |
|                                           | MS2830A:<br>≤ 1.3% (rms)                                                                                                    |  |
|                                           | Input level range: Input Level to Input Level −10 dB (Input Level ≥-4 dBm)<br>For signals conforming to 3GPP TS25.141 TestModel2                                             |  |
| Code domain power relative value accuracy | $\begin{array}{l} MS269x \; Series: \\ \pm 0.02 \; dB \; (Code \; Domain \; Power \geq -10 \; dB) \\ \pm 0.10 \; dB \; (Code \; Domain \; Power \geq -30 \; dB) \end{array}$ |  |
|                                           | $\begin{array}{l} MS2830A:\\ \pm 0.02 \text{ dB (Code Domain Power} \geq -10 \text{ dB})\\ \pm 0.15 \text{ dB (Code Domain Power} \geq -30 \text{ dB}) \end{array}$          |  |
|                                           | Input level range: Input Level to Input Level −10 dB (Input Level ≥-4 dBm)<br>For signals conforming to 3GPP TS25.141 TestModel3                                             |  |
| Residual code domain error                | MS269x Series:                                                                                                    |  |
|                                           | $\leq -50 \text{ dB}$                                                                                                    |  |
|                                           | MS2830A:                                                                                                    |  |
|                                           | $\geq -4/$ uD                                                                                                    |  |

#### Table 1.3-1 Specifications

## 1.3 Specifications

1

Overview

| ltem                                       | Specification                                                                                                    |  |
|--------------------------------------------|----------------------------------------------------------------------------------------------------|--|
|                                            | Input level range: Input Level to Input Level $-10 \text{ dB}$ (Input Level $\ge -4 \text{ dBm}$ )<br>For signals conforming to 3GPP TS25.141 TestModel3, with code<br>domain error of $-40 \text{ dBc}$           |  |
| Code domain error accuracy                 | MS269x Series:                                                                                                    |  |
|                                            | ±0.75 dB<br>MS2830A:                                                                                                    |  |
|                                            | ±0.79 dB                                                                                                    |  |
| Amplitude Measurement                      |                                                                                                    |  |
|                                            | After CAL execution, 18 to 28°C, for signals with the input level range of Input Level to Input Level $-10 \text{ dB}$ (Input Level $\geq -4 \text{ dBm}$ )                                                        |  |
| Transmitter power accuracy                 | $\pm 0.6 \mathrm{dB}$                                                                                                    |  |
|                                            | The transmitter power accuracy is calculated from an RSS (root summed square) error of the RF frequency characteristics, linear error, resolution bandwidth switching error, and input attenuator switching error. |  |
| Occupied Bandwidth Measur                  | ement                                                                                                    |  |
| Measurement method                         | Attained with 99% method on spectrum waveforms attained by FFT calculation.                                                                                                    |  |
| Adjacent Channel Leakage Power Measurement |                                                                                                    |  |
| Measurement method                         | Performs RRC filter processing ( $\alpha = 0.22$ ) on spectrum waveforms attained by FFT calculation.                                                                                                    |  |
|                                            | 18° to 28°C, for single carrier, and Input Level $\geq -4$ dBm:                                                                                                    |  |
|                                            | MS269x Series:                                                                                                    |  |
| Dynamic range                              | -65 dB (5 MHz offset)<br>-66 dB (10 MHz offset)                                                                                                    |  |
|                                            | MS2830A:                                                                                                    |  |
|                                            | –64 dB (5 MHz offset), Nominal<br>–65 dB (10 MHz offset), Nominal                                                                                                    |  |
| Spectrum Emission Mask Measurement         |                                                                                                    |  |
|                                            | 18° to 28°C, for single carrier, and Input Level ≥–4 dBm:                                                                                                    |  |
|                                            | MS269x Series:                                                                                                    |  |
| Dynamic range                              | –78 dB/30 kHz (≥ 2.515 MHz offset)                                                                                                    |  |
|                                            | MS2830A:<br>−77 dB/30 kHz (≥ 2.515 MHz offset), Nominal                                                                                                    |  |

Table 1.3-1 Specifications (Continued)

# Chapter 2 Preparation

This chapter describes the preparations required for using the application you are using. Refer to the "MS2690A/MS2691A/MS2692A Signal Analyzer Operation Manual (Mainframe Operation)" or "MS2830A Signal Analyzer Operation Manual (Mainframe Operation)" for common features not included in this manual.

| Part Names |                                                                                                |                                                                                                    |  |
|------------|------------------------------------------------------------------------------------------------|----------------------------------------------------------------------------------------------------|--|
| 2.1.1      | Front panel                                                                                    | 2-2                                                                                                    |  |
| 2.1.2      | Rear panel                                                                                     |                                                                                                    |  |
| Signal     | Path Setup                                                                                     | 2-11                                                                                                    |  |
| Applica    | ation Startup and Selection                                                                    | 2-12                                                                                                    |  |
| 2.3.1      | Launching application                                                                          | 2-12                                                                                                    |  |
| 2.3.2      | Selecting application                                                                          | 2-12                                                                                                    |  |
| Initializ  | zation and Calibration                                                                         | 2-13                                                                                                    |  |
| 2.4.1      | Initialization                                                                                 | 2-13                                                                                                    |  |
| 2.4.2      | Calibration                                                                                    | 2-13                                                                                                    |  |
|            | Part N<br>2.1.1<br>2.1.2<br>Signal<br>Applica<br>2.3.1<br>2.3.2<br>Initializ<br>2.4.1<br>2.4.2 | Part Names         2.1.1       Front panel         2.1.2       Rear panel         Signal Path Setup         Application Startup and Selection         2.3.1       Launching application         2.3.2       Selecting application         Initialization and Calibration         2.4.1       Initialization         2.4.2       Calibration |  |

## 2.1 Part Names

This section describes the panel keys for operating the instrument and connectors used to connect external devices. For general points of caution, refer to the "MS2690A/MS2691A/MS2692A Signal Analyzer Operation Manual (Mainframe Operation)" or "MS2830A Signal Analyzer Operation Manual (Mainframe Operation)".

## 2.1.1 Front panel

This section describes the front-panel keys and connectors.

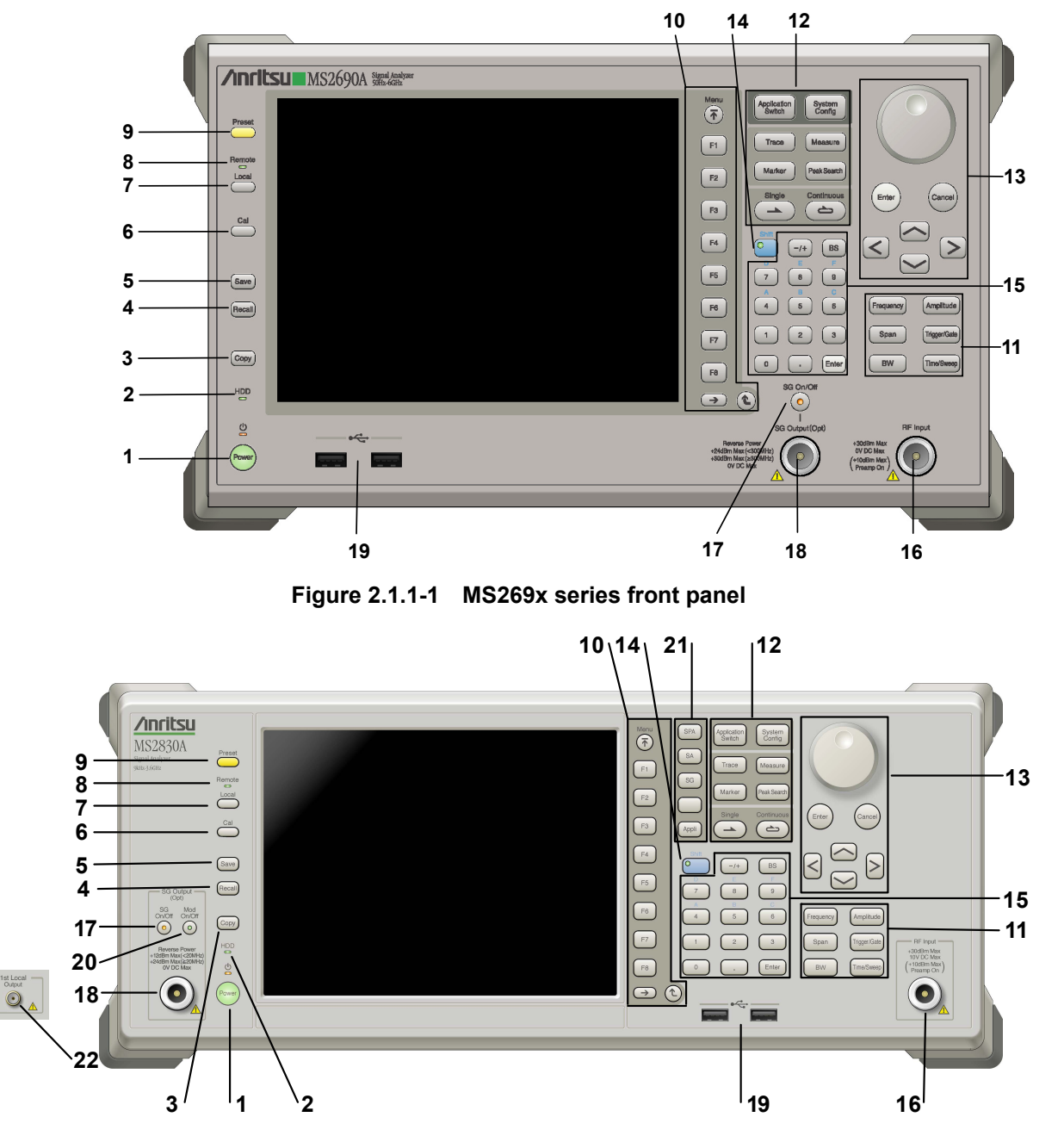

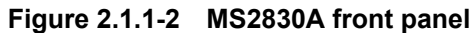

2

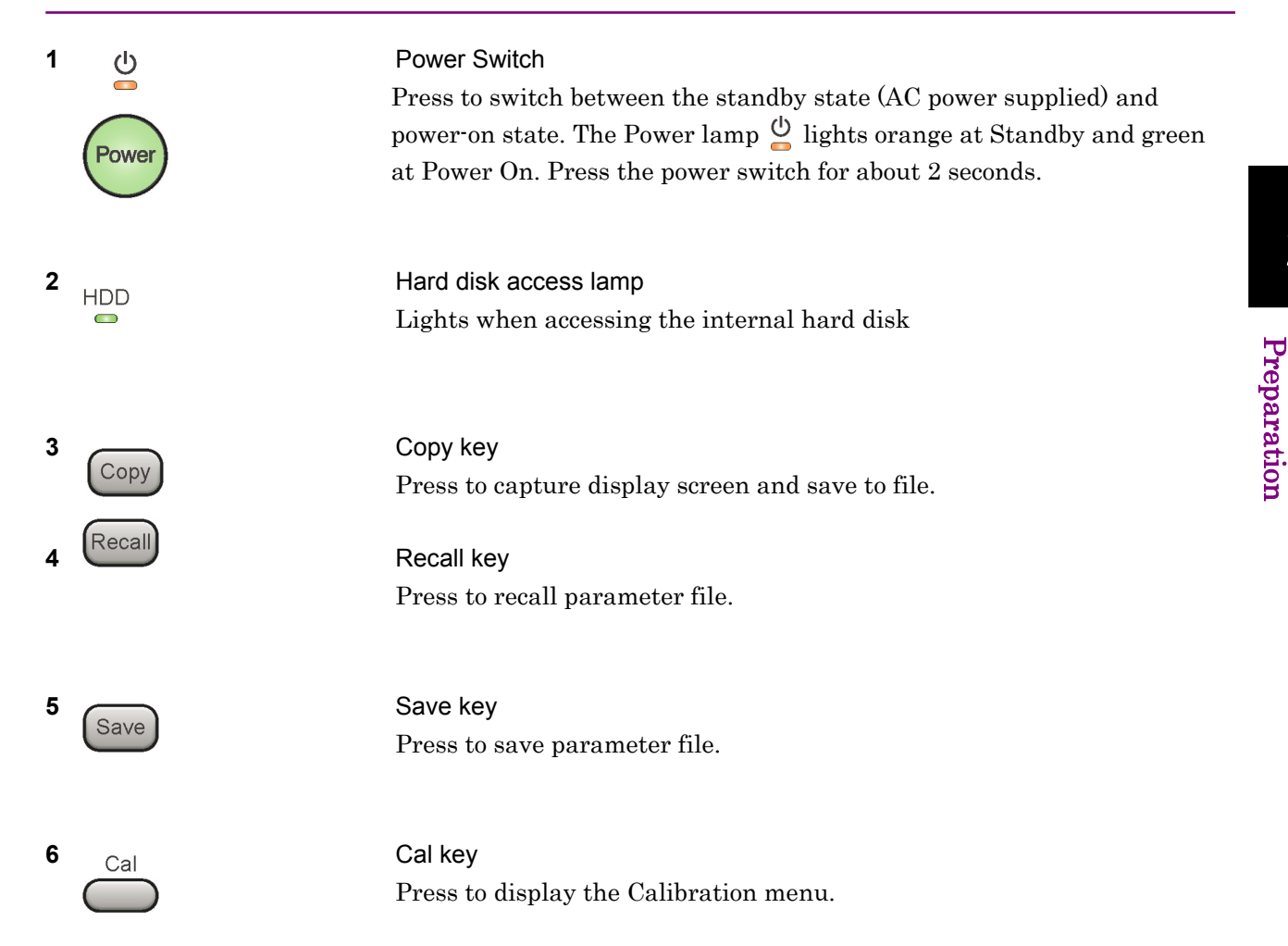

## Chapter 2 Preparation

| 7 Local                                                                  | Local key<br>Press to return to local operation from remote control via GPIB, Ethernet,<br>or USB (B), and enable panel settings.                                                                                                    |
|--------------------------------------------------------------------------|----------------------------------------------------------------------------------------------------|
| 8 Remote<br>9 Preset                                                     | Remote lamp<br>Lights when in remote-control state<br>Preset key<br>Resets parameters to initial settings                                                                                                    |
| 10<br>Menu<br>F1<br>F2<br>F3<br>F3<br>F4<br>F5<br>F6<br>F7<br>F8<br>↔ () | <ul> <li>Function keys</li> <li>Selects or configures function menu displayed on the right of the screen. The function menu is provided in multiple pages and layers.</li> <li>Press  <ul> <li>to fetch next function menu page. The current page number is displayed at the bottom of the function menu, as in "1 of 2".</li> </ul> </li> <li>Sub-menus may be displayed when a function menu is pressed. Press <ul> <li>to go back to the previous menu. Press</li> <li>to go back to the top menu.</li> </ul> </li> </ul> |

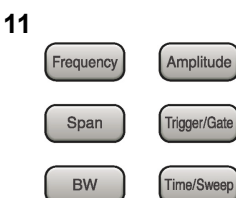

| Main | function | keys 1 |
|------|----------|--------|
|------|----------|--------|

Press to set or execute main functions.

Executable functions vary with the current application. When nothing happens with the press, it indicates that the application in use does not <u>support the key.</u>

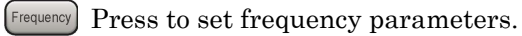

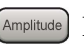

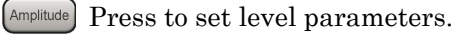

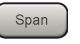

[ Span ] No function is assigned to this key.

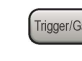

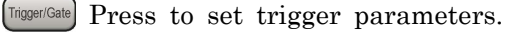

- BW No function is assigned to this key.
- [Time/Sweep] Press to set measurement item parameters.

#### Main function keys 2

Press to set or execute main functions.

Executable functions vary with the current application. When nothing happens with the press, it indicates that the application in use does not support the key.

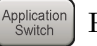

Press to switch application.

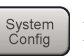

Press to display Configuration screen.

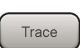

Press to set the trace items or to switch the operation window.

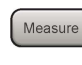

Measure Press to set measurement item parameters.

- Marker Use when switching graph marker operation.
- Peak Search Press to set parameters related to the peak search function.

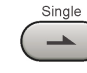

Press to start single measurement.

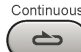

Press to start continuous measurements.

Preparation

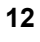

Application Switch

Trace

Marker

System Config

Measure

Peak Search

2

## Chapter 2 Preparation

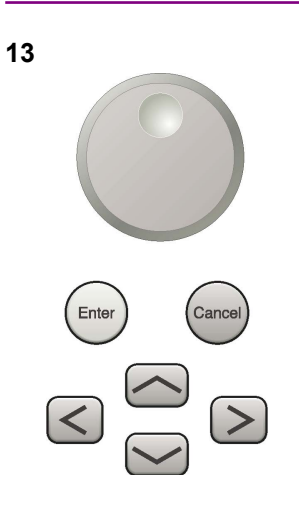

Rotary knob/Cursor key/Enter key/Cancel key The rotary knob and cursor keys select display items or change settings.

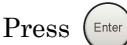

Press (Enter) to set the entered or selected data.

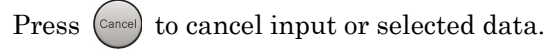

14 Shift

#### Shift key

Operates keys with functions in blue characters on panel. Press the Shift key so the key lamp is green and then press the target key.

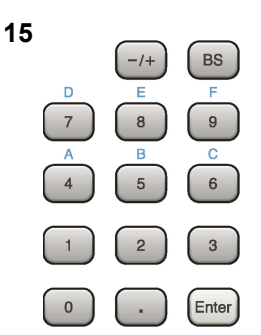

**RF** Input

SG On/Off

Numeric keypad

Enters numbers on parameter setup screens.

Press BS to delete the last entered digit or character.

[A] to [F] can be entered by pressing keys 4 to 9 while the Shift key lamp o is green.

**RF** Input connector Inputs RF signal. This is an N type input connector.

RF Output Control key

Press of to switch on/off the modulation of RF signal when the Vector Signal Generator option is installed. The RF output control key lamp lights orange when the RF signal output is set to On. This is not available when the Option 044/045 is installed. (Only for MS2830A)

16

17

## 2.1 Part Names

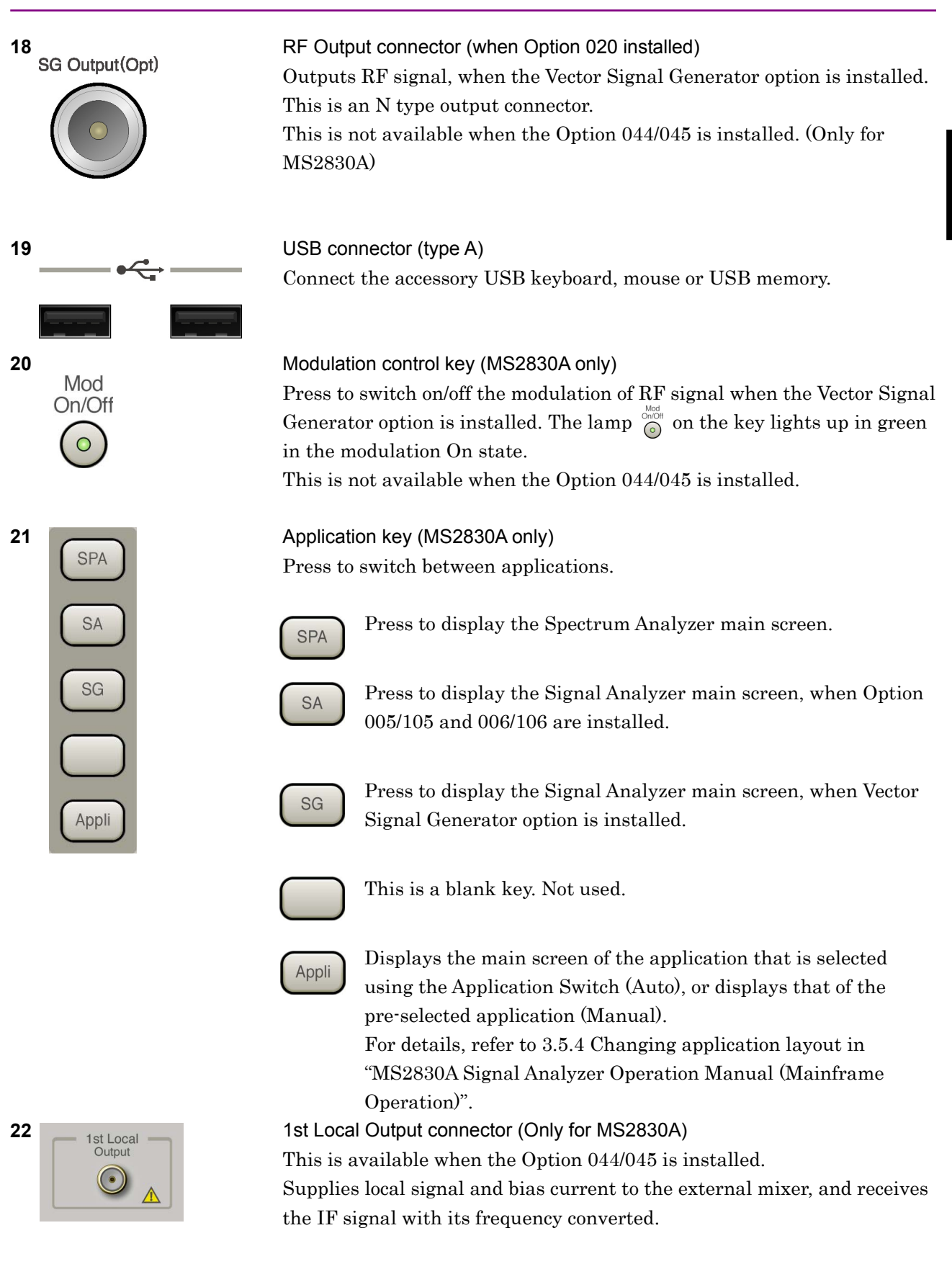

Preparation

## Chapter 2 Preparation

## 2.1.2 Rear panel

This section describes the rear-panel connectors.

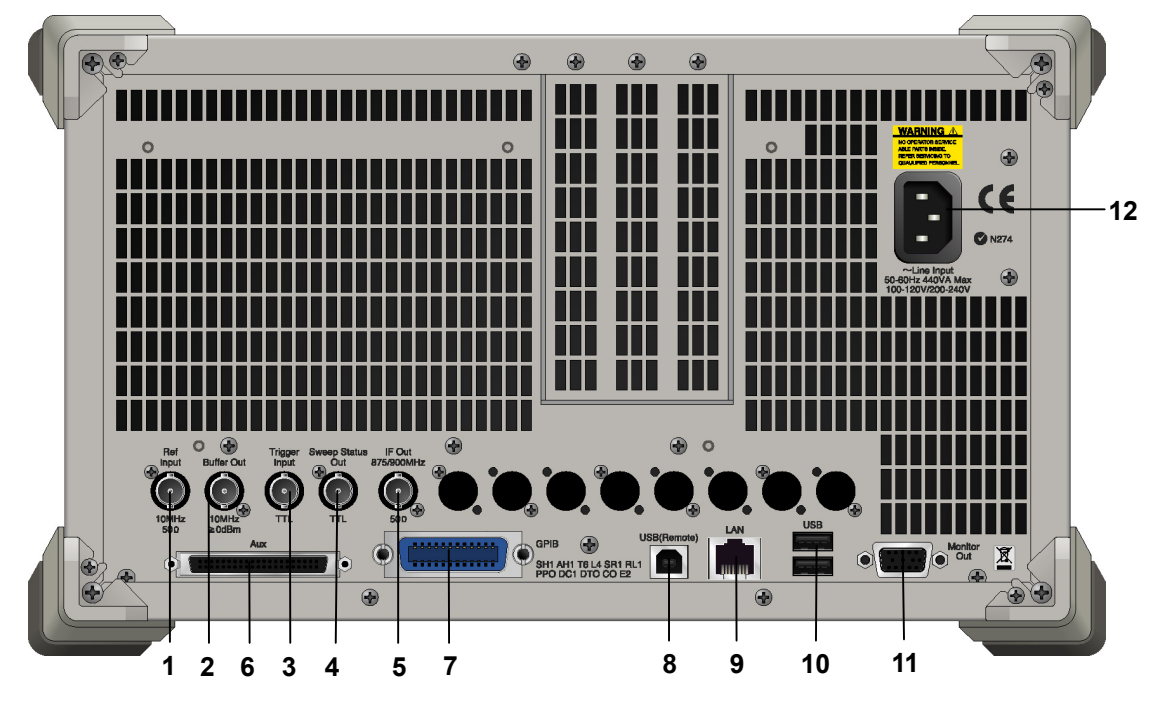

Figure 2.1.2-1 MS269x series rear panel

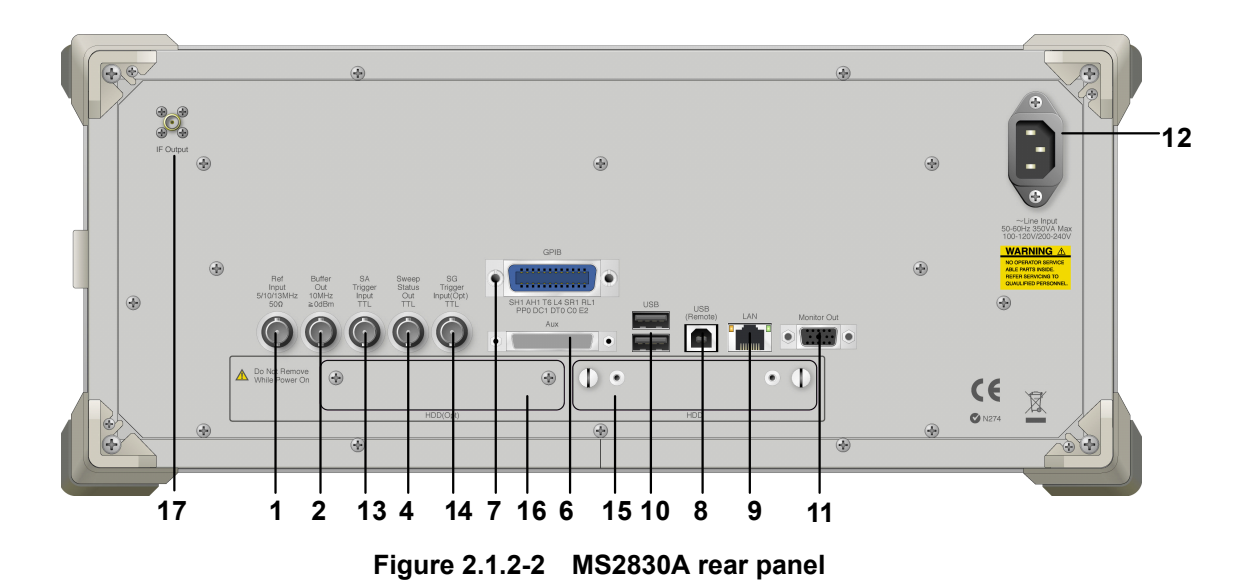

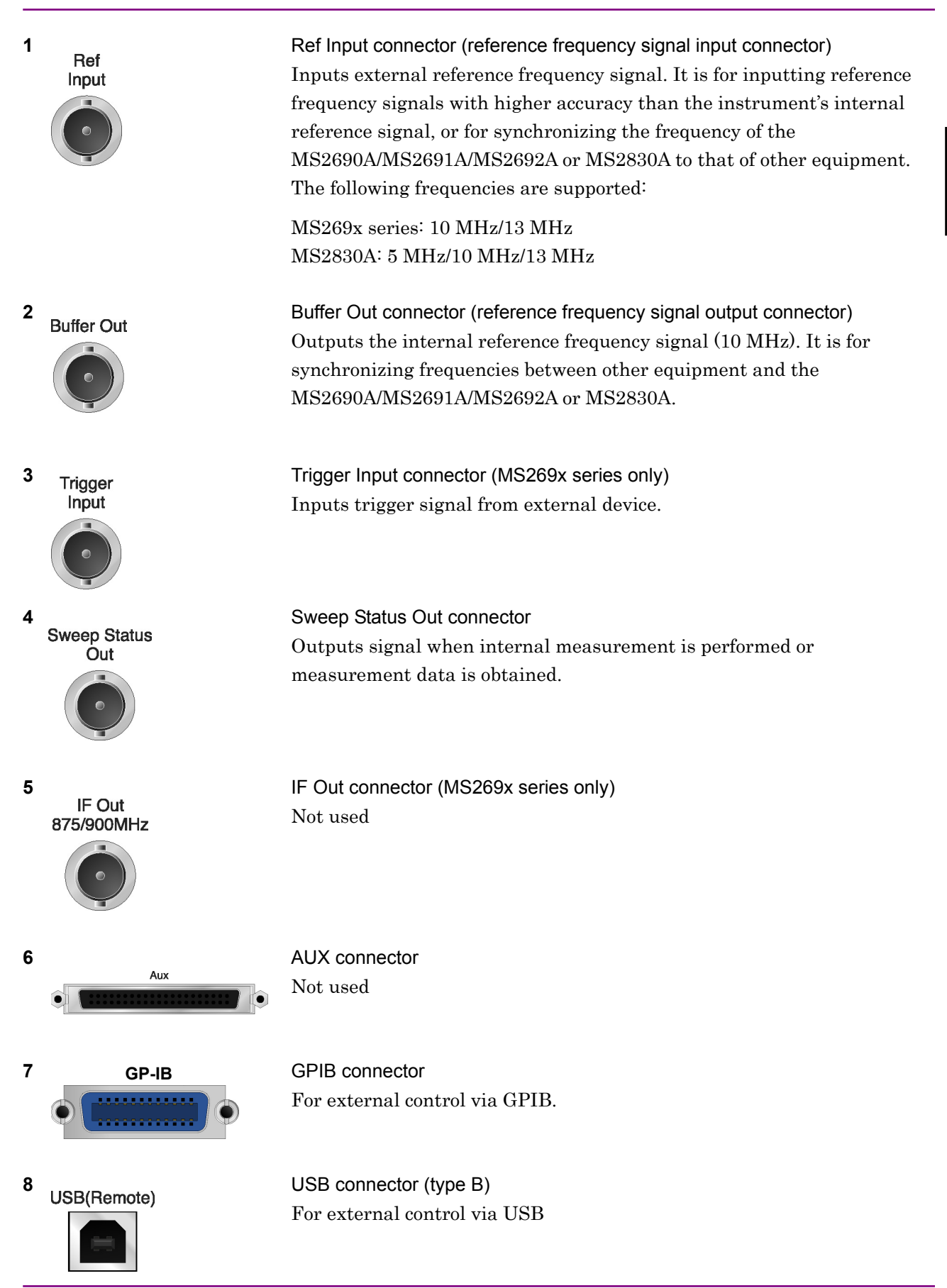

Preparation

## Chapter 2 Preparation

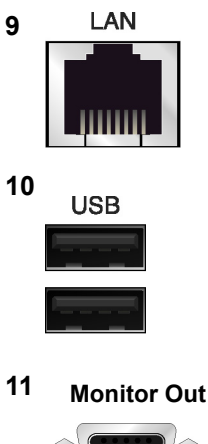

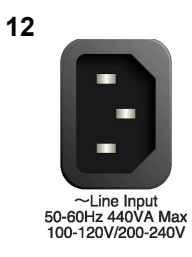

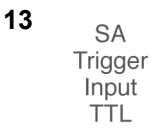

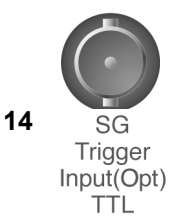

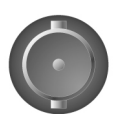

15 HDD

## 16 HDD(Opt)

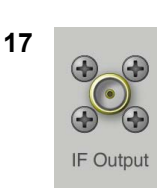

Ethernet connector Connects PC or Ethernet network.

USB connector (type A) Used to connect a USB keyboard or mouse or the USB memory supplied.

Monitor Out connector Connects external display

AC inlet Supplies power

SA Trigger Input connector (MS2830A only) This is a BNC connector for inputting external trigger signal (TTL) for SPA and SA applications.

SG Trigger Input connector (MS2830A only) This is a BNC connector for inputting external trigger signal (TTL) for Vector Signal Generator option.

HDD slot (MS2830A only) This is a standard hard disk slot.

HDD slot for Option (MS2830A only) This is a hard disk slot for the options.

> IF output connector (Only for MS2830A) Monitor output of the internal IF signal. This is available when the Option 044/045 is installed.

## 2.2 Signal Path Setup

As shown in Figure 2.2-1, connect the instrument and the DUT using an RF cable, so that the signal to be tested is input to the RF Input connector. To prevent an excessive level signal from being input, do not input the signal before setting the input level using this application.

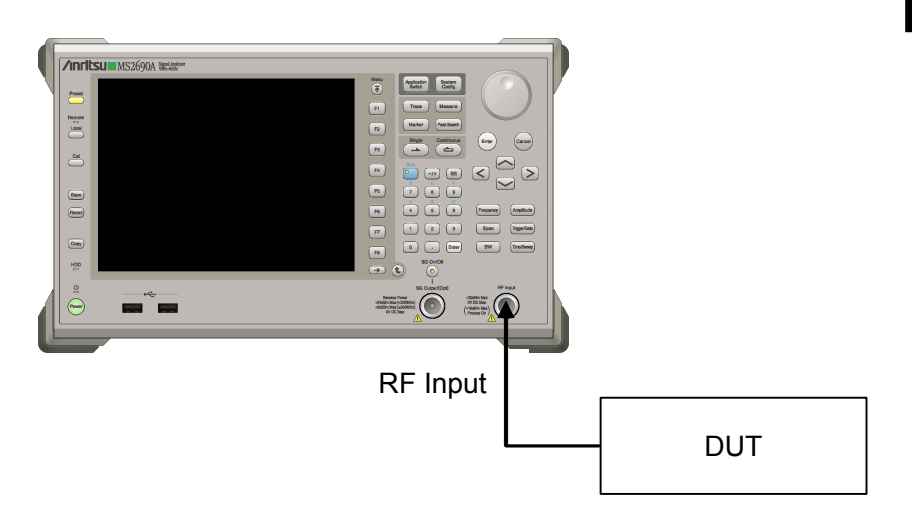

Figure 2.2-1 Signal path setup example

Set the reference signal and/or trigger signal paths from external sources, as required.

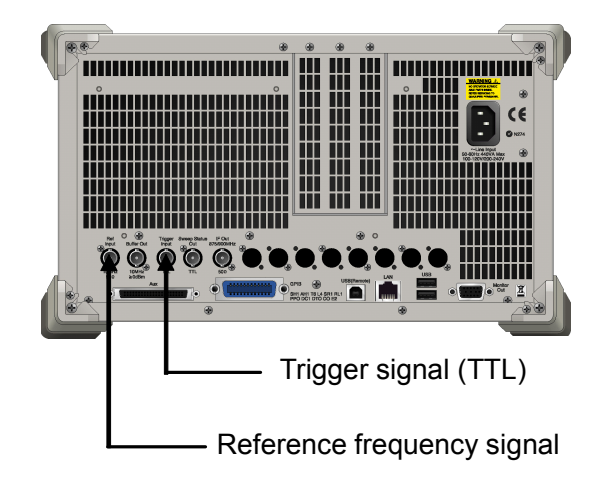

Figure 2.2-2 External signal input

Preparation

## 2.3 Application Startup and Selection

To use this application, it is necessary to load (start up) and select the application.

## 2.3.1 Launching application

The application startup procedure is described below.

#### Note:

The XXX indicates the application name currently in use.

#### <Procedure>

- 1. Press <sup>System</sup> to display the Configuration screen.
- 2. Press [4] (Application Switch Settings) to display the Application Switch Registration screen.
- Press [1] (Load Application Select), and move the cursor to "XXX" in the Unloaded Applications list.
   If "XXX" is displayed in the Loaded Applications list, this means that the application is already loaded.
   If "XXX" appears in neither the Loaded Applications nor Unloaded Applications list, this means that the applications list, this means that the applications list, this means that the applications list, the means that the applications list, the means that the applications list, the means that the applications list, the means that the application has not been installed.
- 4. Press [7] (Set) to load the application. If "XXX" is displayed in the **Loaded Applications list**, this means that the application is already loaded.

## 2.3.2 Selecting application

The selection procedure is described below.

#### <Procedure>

- 1. Press Application Switch menu.
- 2. Press the menu function key displaying "XXX".

The application can also be selected with mouse, by clicking "XXX" on the task bar.

## 2.4 Initialization and Calibration

This section describes the parameter settings and the preparations required before starting measurement.

## 2.4.1 Initialization

After selecting this application, first perform initialization. Initialization returns the settable parameters to their default value in order to clear the measurement status and measurement results.

#### Note:

When another software application is switched to or this application is unloaded (ended), the application keeps the parameter settings at that time. The parameter values that were last set will be applied when this application is selected next time.

The initialization procedure is as follows.

#### <Procedure>

- 1. Press  $\bigcirc$  to display the Preset function menu.
- 2. Press **F1** (Preset).

## 2.4.2 Calibration

Perform calibration before performing measurement. Calibration sets the level accuracy frequency characteristics for the input level to flat, and adjusts level accuracy deviation caused by internal temperature fluctuations. Calibration should be performed when first performing measurement after turning on power, or if beginning measurement when there is a difference in ambient temperature from the last time calibration was performed.

#### <Procedure>

- 1. Press  $\stackrel{\text{Cal}}{\longrightarrow}$  to display the Application Cal function menu.
- 2. Press F1 (SIGANA All).

For details on calibration functionality only executable with this instrument, refer to the "MS2690A/MS2691A/MS2692A Signal Analyzer Operation Manual (Mainframe Operation)" or "MS2830A Signal Analyzer Operation Manual (Mainframe Operation)". 2

Chapter 2 Preparation

# Chapter 3 Measurement

This chapter describes the measurement function, and the parameter contents and setting methods for the MX269030A.

| 3.1 | Screer          | en Layout                                    |  |  |
|-----|-----------------|----------------------------------------------|--|--|
| 3.2 | Basic Operation |                                              |  |  |
|     | 3.2.1           | Switching operation window 3-3               |  |  |
|     | 3.2.2           | Settings parameters 3-4                      |  |  |
|     | 3.2.3           | Performing measurement 3-4                   |  |  |
|     | 3.2.4           | Executing Adjust Range 3-5                   |  |  |
|     | 3.2.5           | Executing SG Synchronize3-5                  |  |  |
| 3.3 | Result          | window                                       |  |  |
|     | 3.3.1           | Function menu3-8                             |  |  |
|     | 3.3.2           | Modulation analysis measurement results 3-10 |  |  |
|     | 3.3.3           | Constellation graph display 3-12             |  |  |
|     | 3.3.4           | Code Domain Power waveform display 3-12      |  |  |
|     | 3.3.5           | Occupied bandwidth measurement results 3-15  |  |  |
|     | 3.3.6           | Spectrum emission mask                       |  |  |
|     |                 | measurement results 3-16                     |  |  |
|     | 3.3.7           | Adjacent channel leakage power ratio         |  |  |
|     |                 | measurement results 3-16                     |  |  |
| 3.4 | Param           | eter Window 3-17                             |  |  |
|     | 3.4.1           | Function menu3-18                            |  |  |
|     | 3.4.2           | Common parameters 3-19                       |  |  |
|     | 3.4.3           | Modulation analysis parameters 3-22          |  |  |
|     | 3.4.4           | Occupied bandwidth parameters                |  |  |
|     | 3.4.5           | Spectrum emission mask parameters            |  |  |
|     | 3.4.6           | Adjacent channel leakage power ratio         |  |  |
|     |                 | parameters                                   |  |  |

3

Measurement

## 3.1 Screen Layout

This section explains the screen layout for the MX269030A.

|         | [1]<br>                   |               |             |         |     |   | [2]                 |
|---------|---------------------------|---------------|-------------|---------|-----|---|---------------------|
| 20.     | W-CDMA BS Measurement     |               |             |         |     |   | 2008/05/16 15:34:51 |
| [3] — M | leasure End               |               |             |         |     |   | Measure             |
|         | Markelation Amelonia      |               |             |         |     | - | Modulation Analysis |
|         | Measure Count 1 /         | 1 Average     | Minimum     | Maximum |     |   | Result              |
|         | Base Station Output Power | -12.56        | -12.56      | -12.56  | dBm |   |                     |
|         |                           | 0.05          | 0.05        | 0.05    | m₩  |   | Constellation       |
|         | CPICH Power Accuracy      | -22.56        | -22.56      | -22.56  | dBm |   | Graph               |
| [4] ——  |                           | -10.00        | -10.00      | -10.00  | dB  |   | Code Donais Dona    |
|         | Carrier Frequency Error   | -88.1         | -88.1       | -88.1   | Hz  |   | Code Domain Power   |
|         |                           | -0.04         | -0.04       | -0.04   | ppm |   | Graph               |
|         | EVM                       | 0.49          | 0.49        | 0.49    | %   |   | Occupied Bandwidth  |
|         | Peak Code Domain Error    | -65.27        | -65.27      | -65.27  | dB  |   | Result              |
|         | Peak EVM                  | 6.32          | 6.32        | 6.32    | %   |   |                     |
|         | IQ Origin Offset          | 0.47          | 0.47        | 0.47    | dB  | - | Spectrum Emission   |
| P       | arameter                  |               |             |         |     |   | Mask Result         |
|         | Common                    | Standa        | rd 💌        |         |     |   | Adjacent Channel    |
|         | Carrier Frequency         |               | 2110.000000 | MHz     |     |   | Leakage power       |
|         | Input Level               |               | -4.00       | dBm     |     |   | Ratio Result        |
|         | Trianan                   |               | Free Run    |         |     |   |                     |
| [5] ——  | Trigger Edge              |               | Rise 🗾      |         |     |   |                     |
| [0]     | Trigger Delay             |               | 0 🕂 c       | hip     |     |   |                     |
|         | Noise Cancel              |               | Off 💌       |         |     |   |                     |
|         | SG Synchronize User Delay |               | 0 🕂 c       | hip     |     | - |                     |
|         | Ref.Int (                 | Correction On |             |         |     |   | 1 of 2 💽 🔿          |
|         |                           |               |             |         |     |   |                     |
|         | 1                         |               |             |         |     |   | <br>[7]             |
|         |                           |               |             |         |     |   | [']                 |

Figure 3.1-1 Screen Layout

[1] Title

Displays the title.

- [2] Date and time Displays the current date and time.
- [3] Status message Displays the status of the MX269030A and measurement.
- [4] Result window Displays the latest measurement results.
- [5] Parameter window For setting measurement parameters.
- [6] Reference clock messageDisplays the status of the reference clock.
- [7] Function menuDisplays the functions executable with the function keys.
# 3.2 Basic Operation

This section describes the basic operation of the MX269030A.

# 3.2.1 Switching operation window

Pressing **Trace** switches the window. Select a window applicable to the desired operation. A marker will be displayed in the selected window; use the rotary knob or the step keys to move the marker and scroll the window.

Table 3.2.1-1 lists the selectable windows.

Table 3.2.1-1 Selectable windows

| Window Name | Function                            |  |  |
|-------------|-------------------------------------|--|--|
| Result      | Displays measurement results.       |  |  |
| Parameter   | Used to set measurement parameters. |  |  |

The window display size can be changed with the following procedure.

#### <Procedure>

- 1. Press  $\overline{(\bar{\uparrow})}$ .
- 2. Press  $\bigcirc$  to display page 2 of the Function menu.
- 3. Press F (Window Size).
- 4. Select the window to display.

#### Table 3.2.1-2 Window selection

| Menu Display         | Function                                         |  |  |
|----------------------|--------------------------------------------------|--|--|
| Result               | Displays only the Result window.                 |  |  |
| Result and Parameter | Displays the Result window and Parameter window. |  |  |
| Parameter            | Displays only the Parameter window.              |  |  |

### 3.2.2 Settings parameters

Measurement parameters can be set in the Parameter window. Select parameters with the marker using the rotary knob or step keys and configure settings using the numeric keypad, (a), (a), and so forth.

Certain panel keys have shortcut keys for selecting parameters. Pressing the following keys automatically activates the Parameter window and moves the marker to the specified parameter.

| Кеу          | Specified Parameter |
|--------------|---------------------|
| Frequency    | Carrier Frequency   |
| Amplitude    | Input Level         |
| Trigger/Gate | Trigger             |

Table 3.2.2-1 Shortcut keys

# 3.2.3 Performing measurement

There are two measurement modes: Single and Continuous. Measurement is performed once in Single measurement mode, and in Continuous measurement mode, measurements are performed continuously.

#### Single

The selected measurement items are measured only for the average count (Measure Count) before measurement is stopped.

#### <Procedure>

1. Press  $\frown$ .

#### Continuous

The selected measurement items are continuously measured for the average count (Measure Count). Measurement will continue even if parameters are changed or the window display is changed. Measurement will be stopped if the Adjust Range function is executed or other applications are selected.

#### <Procedure>

1. Press

# 3.2.4 Executing Adjust Range

Adjust Range is a function that automatically sets the RF attenuator based on the level of the input signal.

This is an effective measure when the level of the input signal is unknown.

#### <Procedure>

- 1. Press  $\overline{(\overline{\uparrow})}$ .
- 2. Press  $\bigcirc$  to display page 2 of the Function menu.
- 3. Press [3] (Adjust Range).

# 3.2.5 Executing SG Synchronize

SG Synchronize is a function to synchronize the input signal of the Vector Signal Generator option with TTI cycle.

#### Note:

This function can be set only when the Vector Signal Generator option is installed.

It sets a parameter to analyze an input signal and synchronize with TTI cycle to Vector Signal Generator option. The parameters of Vector Signal Generator option which this function automatically sets are trigger setting, trigger type, and delay. Refer to the

"MS2690A/MS2691A/MS2692A Signal Analyzer Option 020: Vector Signal Generator Operation Manual (Operation)" or "MS2830A Signal Analyzer Vector Signal Generator Operation Manual (Operation)" for setting a signal to input.

#### <Procedure>

- 1. Enter a waveform pattern, frequency, output level, etc. to set the signal output of the Vector Signal Generator option.
- 2. Set any value to SG Synchronize User Delay in Common Parameter.
- 3. Press  $\overline{(7)}$ .
- 4. Press  $\bigcirc$  to display page 2 of the Function menu.
- 5. Press [4] (SG Synchronize).

# 3.3 Result window

This is a window for displaying measurement results.

| ment      |         |                                                                                                    |                                                                                                    | _0                                                                                                    | 5/14/2012 18:06:39                                                                                                    |
|-----------|---------|----------------------------------------------------------------------------------------------------|----------------------------------------------------------------------------------------------------|----------------------------------------------------------------------------------------------------|----------------------------------------------------------------------------------------------------|
|           |         |                                                                                                    |                                                                                                    |                                                                                                    | Measure                                                                                                    |
|           |         |                                                                                                    |                                                                                                    |                                                                                                    | Modulation Analysis                                                                                                    |
| 1 Average | Minimum | Maximum                                                                                                    |                                                                                                    |                                                                                                    | Besult                                                                                                    |
| -4.78     | -4.79   | -4.79                                                                                                    | dBm                                                                                                    |                                                                                                    | - nocan                                                                                                    |
| 0.33      | 0.33    | 0.33                                                                                                    | mW                                                                                                    |                                                                                                    | Constellation                                                                                                    |
| -15.85    | -15.85  | -15.85                                                                                                    | dBm                                                                                                    |                                                                                                    | Graph                                                                                                    |
| -11.06    | -11.06  | -11.06                                                                                                    | dB                                                                                                    |                                                                                                    | Cado Domain Power                                                                                                    |
| 0.9       | 0.9     | 0.9                                                                                                    | Hz                                                                                                    |                                                                                                    | Code Domain Fower                                                                                                    |
| 0.00      | 0.00    | 0.00                                                                                                    | ppm                                                                                                    |                                                                                                    | Graph                                                                                                    |
| 0.90      | 0.90    | 0.90                                                                                                    | %                                                                                                    |                                                                                                    | Occupied Bandwidth                                                                                                    |
| -55.97    | -55.97  | -55.97                                                                                                    | dB                                                                                                    |                                                                                                    | Result                                                                                                    |
| 4.68      | 4.68    | 4.68                                                                                                    | %                                                                                                    |                                                                                                    |                                                                                                    |
| -51.52    | -51.52  | -51.52                                                                                                    | dB                                                                                                    |                                                                                                    | Spectrum Emission                                                                                                    |
| -41.80    | -41.80  | -41.80                                                                                                    | dB                                                                                                    |                                                                                                    | Mask Result                                                                                                    |
| 0         |         |                                                                                                    |                                                                                                    |                                                                                                    | Adjacent Channel                                                                                                    |
| 0 256     |         |                                                                                                    |                                                                                                    |                                                                                                    | Leakage power                                                                                                    |
|           |         |                                                                                                    |                                                                                                    |                                                                                                    | hatio nesure                                                                                                    |
|           |         |                                                                                                    |                                                                                                    |                                                                                                    |                                                                                                    |
| 1. 11. 11 |         |                                                                                                    |                                                                                                    |                                                                                                    |                                                                                                    |
|           |         |                                                                                                    |                                                                                                    |                                                                                                    |                                                                                                    |
|           |         |                                                                                                    |                                                                                                    |                                                                                                    |                                                                                                    |
|           |         |                                                                                                    |                                                                                                    | -                                                                                                    |                                                                                                    |
|           | nent    | Average         Minimum           -472         -479           033         033           -1585         -1585           -1106         -1106           001         001           000         000           000         000           -5597         -5597           -4180         -468           -5152         -5152           -01         256 | Minimum         Maximum           1         Average         Minimum         Maximum          478        479        479           003         003         003          158        1585        1585          1106        1106        1106           009         009         009           009         009         0090           0090         0090         0090           -5597        5597         -5597           -4180         -4180         -4180           -5152         -5152         -5152           -4180         -4180         -4180 | Ment           1         Average         Minimum         Maximum           -472         -473         -476         dBm           -472         -476         -478         dBm           -472         -476         dBm         dBm           -472         -476         -478         dBm           -472         -476         4Bm         dBm           -475         -476         dBm         mW           -475         -476         dBm         dBm           -106         -1106         -1106         dBm           -100         000         000         Ppm           000         0000         000         Ppm           000         0000         000         Ppm           -5557         -5557         4B         468           -5552         -5152         -5152         4B           -5152         -5152         4B         48           -01         256         0         4B | Ment         Maximum           1         Average         Minimum         Maximum           -476         -479         -479         dBm           -003         003         003         mW           -1585         -1585         dBm         H           -100         -1106         -1106         dB           -003         009         009         PPm           0000         0000         000         PPm           -5507         -5507         -6557         dB           -5152         -5152         348         468           -6152         -5152         -5152         dB           -5152         -5152         348         48           -5152         -5152         48         48           -5152         -5152         48         48           -5152         0         48         48           -5152         0         48         48 |

Figure 3.3-1 Result Window

#### **Modulation Analysis**

Measurement results for modulation analysis are displayed in this field. The measurement items are: Base Station Output Power, CPICH Power Accuracy, Carrier Frequency Error, EVM (Error Vector Magnitude), and Peak Code Domain Error.

#### **Constellation Graph**

Measurement results for modulation analysis are displayed in this field. It is a Constellation Graph display.

#### Code Domain Power Graph

Measurement results for modulation analysis are displayed in this field. It is a Code Domain Power waveform display.

#### Occupied Bandwidth

Measurement results for occupied bandwidth using FFT calculation are displayed in this field.

#### Spectrum Emission Mask

Measurement results for spectrum emission mask using FFT calculation are displayed in this field.

Adjacent Channel Leakage power Ratio

Measurement results for adjacent channel leakage power ratio using FFT calculation are displayed in this field.

# 3.3.1 Function menu

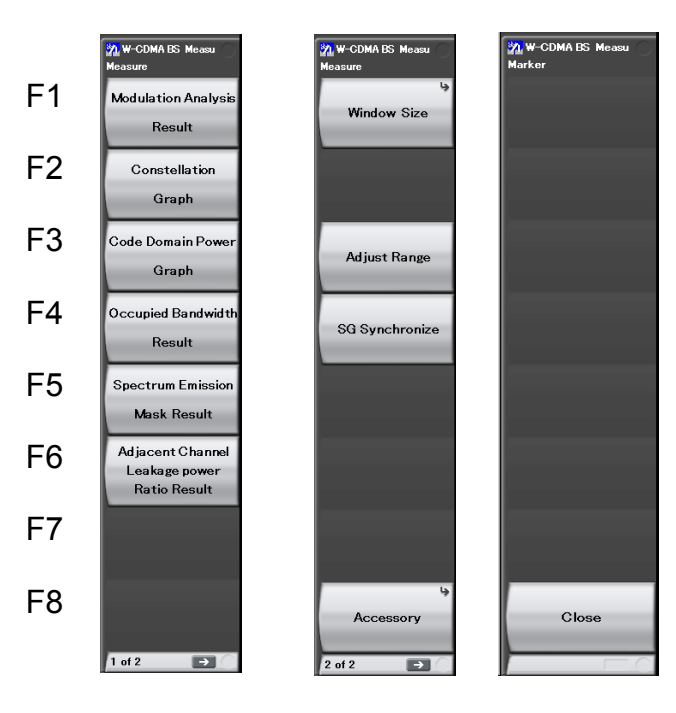

Page 1 Page 2 Marker Figure 3.3.1-1 Result function menu

| Menu Display                                      | Function                                                                                                    |
|---------------------------------------------------|----------------------------------------------------------------------------------------------------|
| Modulation Analysis<br>Result                     | Displays the modulation analysis measurement results.                                                                                            |
| Constellation Graph                               | Displays Constellation Graph of the measured result for<br>Modulation Analysis.<br>3.3.3 "Constellation Graph"                                   |
| Code Domain Power<br>Graph                        | Displays Code Domain Power waveform of the<br>measured result for Modulation Analysis.<br>3.3.4 "Code Domain Power waveform display"             |
| Occupied Bandwidth<br>Result                      | Displays the occupied bandwidth measurement results.                                                                                             |
| Spectrum Emission<br>Mask Result                  | Displays the spectrum emission mask measurement<br>results.<br>3.3.6 "Spectrum emission mask measurement<br>results"                             |
| Adjacent Channel<br>Leakage power<br>Ratio Result | Displays the adjacent channel leakage power ratio<br>measurement results.<br>3.3.7 "Adjacent channel leakage power ratio<br>measurement results" |
| Window Size                                       | Selects the window size.                                                                                                    |

| Menu Display   | Function                                                                                                    |
|----------------|----------------------------------------------------------------------------------------------------|
| Adjust Range   | Executes the function for automatically setting the RF attenuator based on the level of the input signal.<br>3.2.4 "Executing Adjust Range"                    |
| SG Synchronize | Analyzes the input signal and sets the parameter to<br>synchronize with TTI cycle to the Vector Signal<br>Generator Option<br>3.2.5 "Executing SG Synchronize" |
| Accessory      | Sets other functions.<br>5.1 "Selecting Other Functions"                                                                                                    |
| Close          | Cancels the Marker operation status.                                                                                                    |

Table 3.3.1-1 Result function menu (Cont'd)

# 3.3.2 Modulation analysis measurement results

The modulation analysis measurement results are displayed in the Modulation Analysis field.

| Modulation Analysis       |           |         |         |     |
|---------------------------|-----------|---------|---------|-----|
| Measure Count 1 /         | 1 Average | Minimum | Maximum |     |
| Base Station Output Power | -4.7g     | -4.79   | -4.79   | dBm |
|                           | 0.33      | 0.33    | 0.33    | mW  |
| CPICH Power Accuracy      | -15.85    | -15.85  | -15.85  | dBm |
|                           | -11.06    | -11.06  | -11.06  | dB  |
| Carrier Frequency Error   | 0.9       | 0.9     | 0.9     | Hz  |
|                           | 0.00      | 0.00    | 0.00    | ppm |
| EVM                       | 0.90      | 0.90    | 0.90    | %   |
| Peak Code Domain Error    | -55.97    | -55.97  | -55.97  | dB  |
| Peak EVM                  | 4.68      | 4.68    | 4.68    | %   |
| IQ Origin Offset          | -51.52    | -51.52  | -51.52  | dB  |
| RCDE                      | -41.80    | -41.80  | -41.80  | dB  |
| Scrambling Code           | 0         |         |         |     |
| PCDE CH / SF / Slot       | 0 256     | 0       |         |     |

Figure 3.3.2-1 Modulation analysis measurement results

Base Station Output Power

This is the measurement result of the transmitter power.

#### **CPICH Power Accuracy**

This is the measurement result of the CPICH power. The relative value is the ratio of the CPICH power to the transmitter power.

#### Carrier Frequency Error

This is the measurement result of the carrier frequency error.

#### EVM

This is the measurement result of the error vector magnitude (EVM). It is given as an rms value.

#### Peak Code Domain Error

This is the measurement result of the peak code domain error.

#### Peak EVM

This is the measurement result of the peak EVM.

# IQ Origin Offset

This is the measurement result of the IQ origin offset.

#### RCDE

This is the measurement result of the Relative Code Domain Error.

Scrambling Code

This is the scrambling code used in the analysis.

PCDE CH / SF / Slot

This is the Channelization Code number (CH), Spreading Factor (SF), and slot number of the peak code domain error.

# 3.3.3 Constellation graph display

Constellation graph of the Modulation Analysis measurement results is displayed.

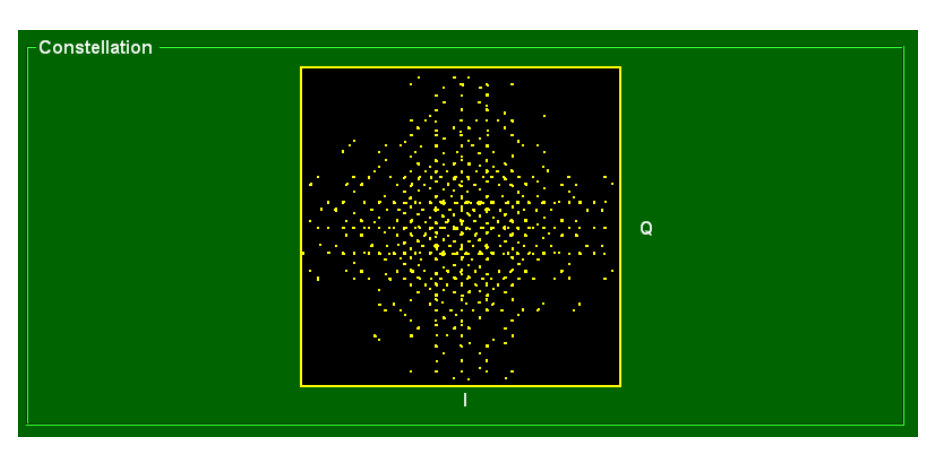

Figure 3.3.3-1 Constellation graph

### 3.3.4 Code Domain Power waveform display

Code Domain Power waveform is displayed by the Modulation Analysis measurement results.

The horizontal axis shows the Channelization Code number of the spreading factor 256, and the vertical axis shows the relative power which each code ingredient to all transmission power has. If judged to be Inactive, which means that there is no signal, the waveform is displayed in the code number of the spreading factor 256. If judged to be Active, which means that there is a signal, the waveform is displayed in the width decided by the spreading factor.

Press (m) to move the marker in the graph, after selecting the graph with the rotary knob or cursor key.

Press 😡 to cancel the operation status of the marker in the graph.

Marker is used as a shortcut key. Pressing Marker makes the Result window active, the marker moves to Code Domain Power waveform and it makes the marker possible to operate.

The results can be identified by the displayed colors.

| Color      | Contents                   |
|------------|----------------------------|
| Light blue | Result of Active Channel   |
| Gray       | Result of Inactive Channel |
| Red        | Result of Marker Position  |

 Table 3.3.4-1
 Code Domain Power waveform display

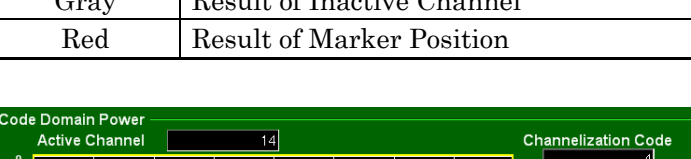

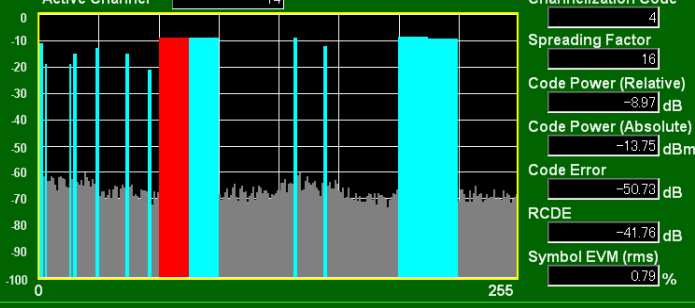

Figure 3.3.4-1 Code Domain Power measurement result

Marker operation in graph

You can move the marker in the graph using the rotary knob or cursor key. The right/left rotary knob or cursor key moves the marker by one step.

The up/down cursor keys move the marker by one step only in Active Channel.

### Active Channel

Displays the code number which is Active on the Code Domain Power waveform.

### **Channelization Code**

Displays the number of the code which the marker specifies on the Code Domain Power waveform.

### Spreading Factor

Displays the spreading factor which the marker specifies on Code Domain Power waveform.

### Code Power (Relative)

Displays the relative power value of the code specified by the marker on the Code Domain Power waveform, in dB units.

### Code Power (Absolute)

Displays the absolute power value of the code specified by the marker on the Code Domain Power waveform, in dBm units.

#### Code Error

Displays the code domain error value of the code specified by the marker on the Code Domain Power waveform, in dB units.

#### RCDE

Displays the Relative code domain error value of the code specified by the marker on the Code Domain Power waveform, in dB units.

#### Symbol EVM

Displays the Symbol EVM (rms) of the code specified by the marker on the Code Domain Power waveform, in percentage (%).

# 3.3.5 Occupied bandwidth measurement results

The occupied bandwidth measurement results are displayed in the Occupied Bandwidth field.

| Occupied Bandwidth Measure Count | 1 / | 1 | Average | Minimum | Maximum |     |
|----------------------------------|-----|---|---------|---------|---------|-----|
|                                  |     |   | 4.11    | 4.11    | 4.11 M  | lHz |

Figure 3.3.5-1 Occupied bandwidth measurement results

Occupied Bandwidth

This is the measurement result of the occupied bandwidth.

# 3.3.6 Spectrum emission mask measurement results

The spectrum emission mask measurement results are displayed in the Spectrum Emission Mask field.

| ┌ Spectrum Emission Mask — |        |        |
|----------------------------|--------|--------|
| Measure Count 1 /          | 1 Pass |        |
|                            | dBm    | dB     |
| -12.5MHz to -8MHz          | -59.22 | -54.66 |
| -8MHz to -4MHz             | -58.32 | -53.76 |
| -4MHz to -3.515MHz         | -70.82 | -66.26 |
| -3.515MHz to -2.715MHz     | -71.12 | -66.56 |
| -2.715MHz to -2.515MHz     | -72.19 | -67.62 |
| 2.515MHz to 2.715MHz       | -69.96 | -65.39 |
| 2.715MHz to 3.515MHz       | -69.05 | -64.48 |
| 3.515MHz to 4MHz           | -69.01 | -64.44 |
| 4MHz to 8MHz               | -54.57 | -50.00 |
| 8MHz to 12.5MHz            | -53.77 | -49.21 |

Figure 3.3.6-1 Spectrum emission mask measurement results

#### Pass/Fail

This is the judgment template result for all frequency bands. If all measurement points are a lower level than the template, the result is "Pass."

Measurement results for each frequency band

This displays the lowest value in relation to the template. The relative value is in relation to the template.

# 3.3.7 Adjacent channel leakage power ratio measurement results

The adjacent channel leakage power ratio measurement results are displayed in the Adjacent Channel Leakage power Ratio field.

| Adjacent Channel I | Leakage po | ower Ratio |         |                  |
|--------------------|------------|------------|---------|------------------|
| Measure Count      | 1 /        | 1 Average  | Minimum | Maximum          |
|                    | -10MHz     | -49.31     | -49.31  | -49.31 <b>dB</b> |
|                    | -5MHz      | -48.14     | -48.14  | -48.14 <b>dB</b> |
|                    | 5MHz       | -45.14     | -45.14  | -45.14 <b>dB</b> |
|                    | 10MHz      | -43.59     | -43.59  | -43.59 <b>dB</b> |

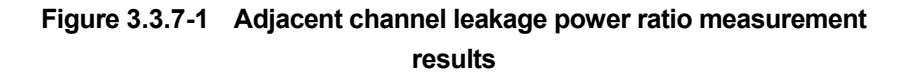

Measurement results for each frequency band This displays values in relation to the transmitter power.

# 3.4 Parameter Window

This is a window for setting measurement parameters.

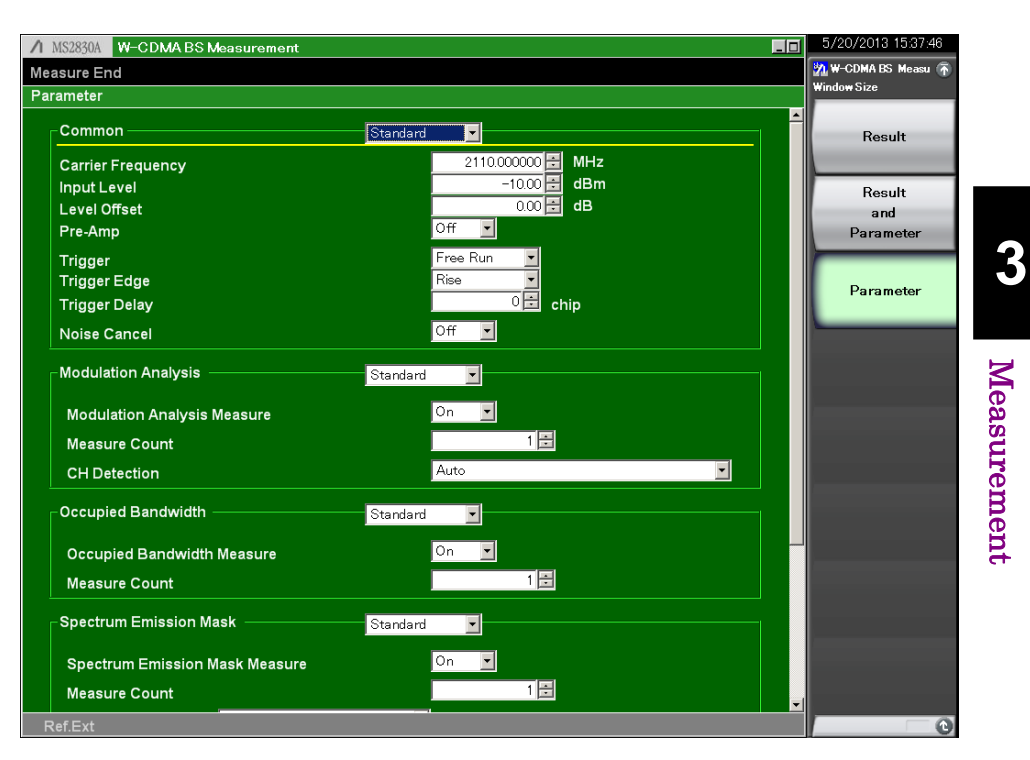

Figure 3.4-1 Parameter window

# 3.4.1 Function menu

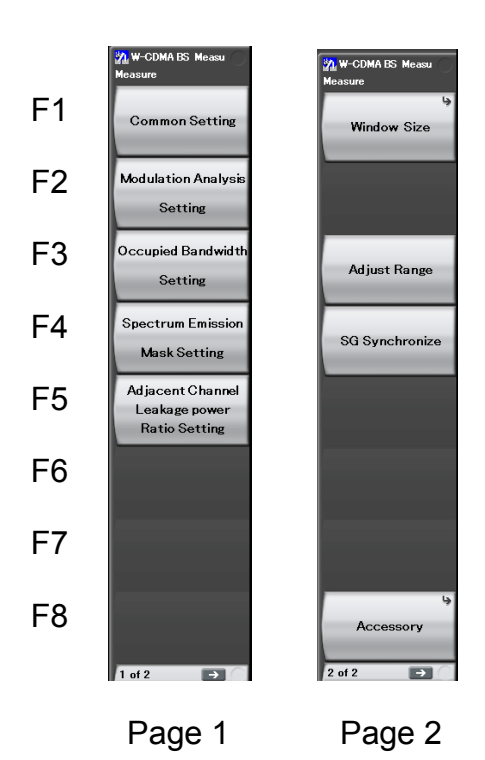

Figure 3.4.1-1 Parameter function menu

 Table 3.4.1-1
 Parameter function menu

| Menu Display                                       | Function                                                                                                    |  |
|----------------------------------------------------|----------------------------------------------------------------------------------------------------|--|
| Common Setting                                     | Sets common parameters for all tests.                                                                                                    |  |
| Modulation Analysis<br>Setting                     | Sets modulation analysis parameters.                                                                                                    |  |
| Occupied Bandwidth<br>Setting                      | Sets occupied bandwidth parameters.                                                                                                    |  |
| Spectrum Emission<br>Mask Setting                  | Sets spectrum emission mask parameters.                                                                                                    |  |
| Adjacent Channel<br>Leakage power<br>Ratio Setting | Sets adjacent channel leakage power ratio parameters.<br>3.4.6 "Adjacent channel leakage power ratio<br>parameters"                         |  |
| Window Size                                        | Selects the window size.                                                                                                    |  |
| Adjust Range                                       | Executes the function for automatically setting the RF attenuator based on the level of the input signal.<br>3.2.4 "Executing Adjust Range" |  |
| Accessory                                          | Sets other functions.<br>[장 5.1 "Selecting Other Functions"                                                                                 |  |

# 3.4.2 Common parameters

These are common parameters for various measurement items.

Common Item List ■ Summary Enables/disables the display of common parameters. Selection options Non Display: Does not display the common parameters. Standard: Displays the common parameters. **Carrier Frequency** Summary Sets the carrier frequency. Setting range MS269x Series 50 MHz to 6 GHz MS2830A 50 MHz to 3.6 GHz (MS2830A-040) 50 MHz to 6 GHz (MS2830A-041/043/044/045) Input Level Summary Sets the input level from the target DUT. Setting range For Pre-Amp Off: (-24.00 + Level Offset) to (30.00 + Level Offset) dBm For Pre-Amp On: (-44.00 + Level Offset) to (10.00 + Level Offset) dBm Level Offset Summary Sets the level offset coefficient. Setting range -99.99 to 99.99 dB Setting example MS2690A/MS2691A/MS2692A DUT Attenuator 40 dBm Output 30 dB and MS2830A 10 dBm Input Level: 40 dBm Level Offset: 30 dB

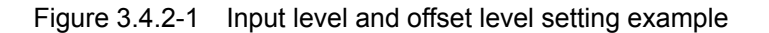

3

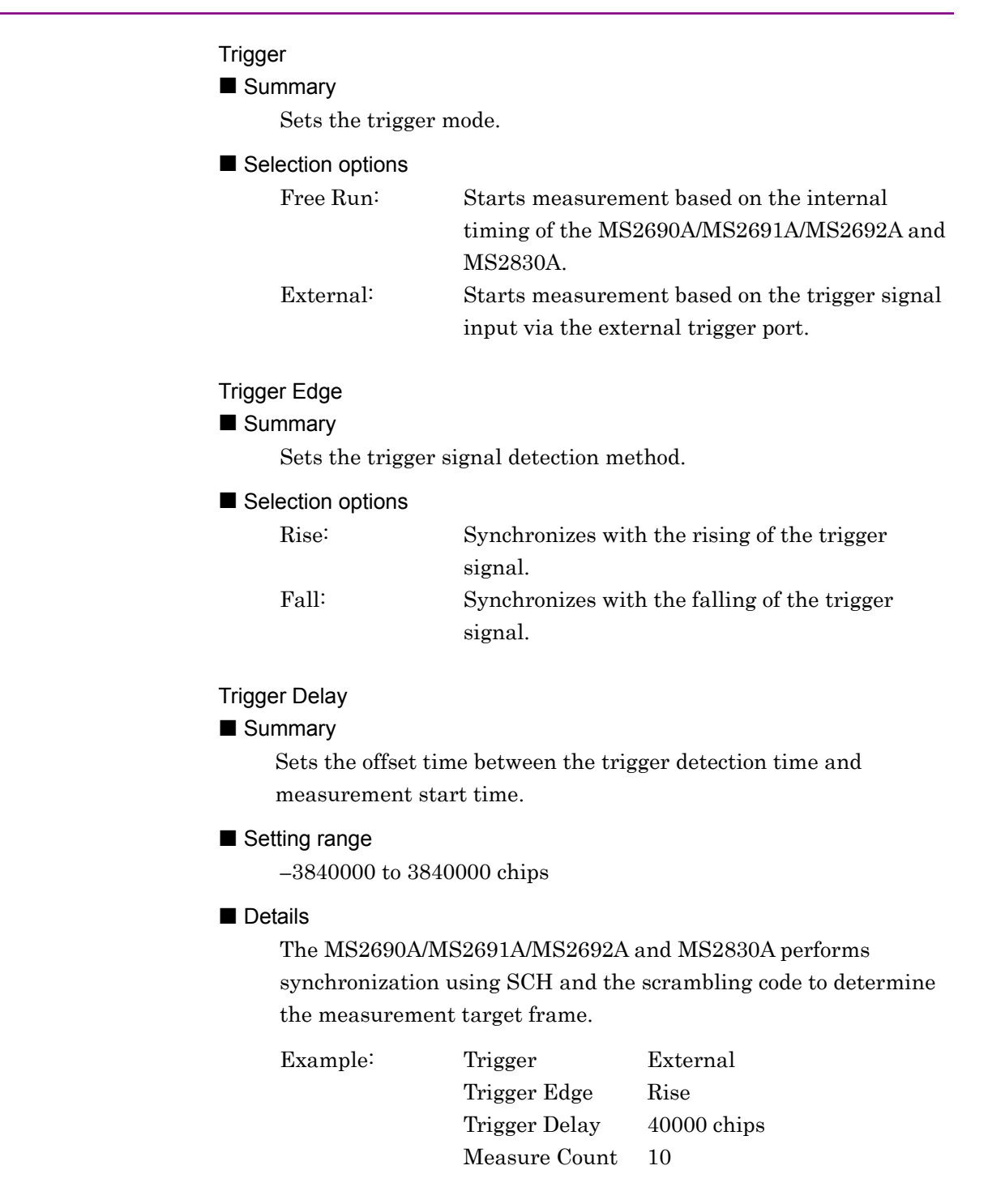

### 3.4 Parameter Window

3

Measurement

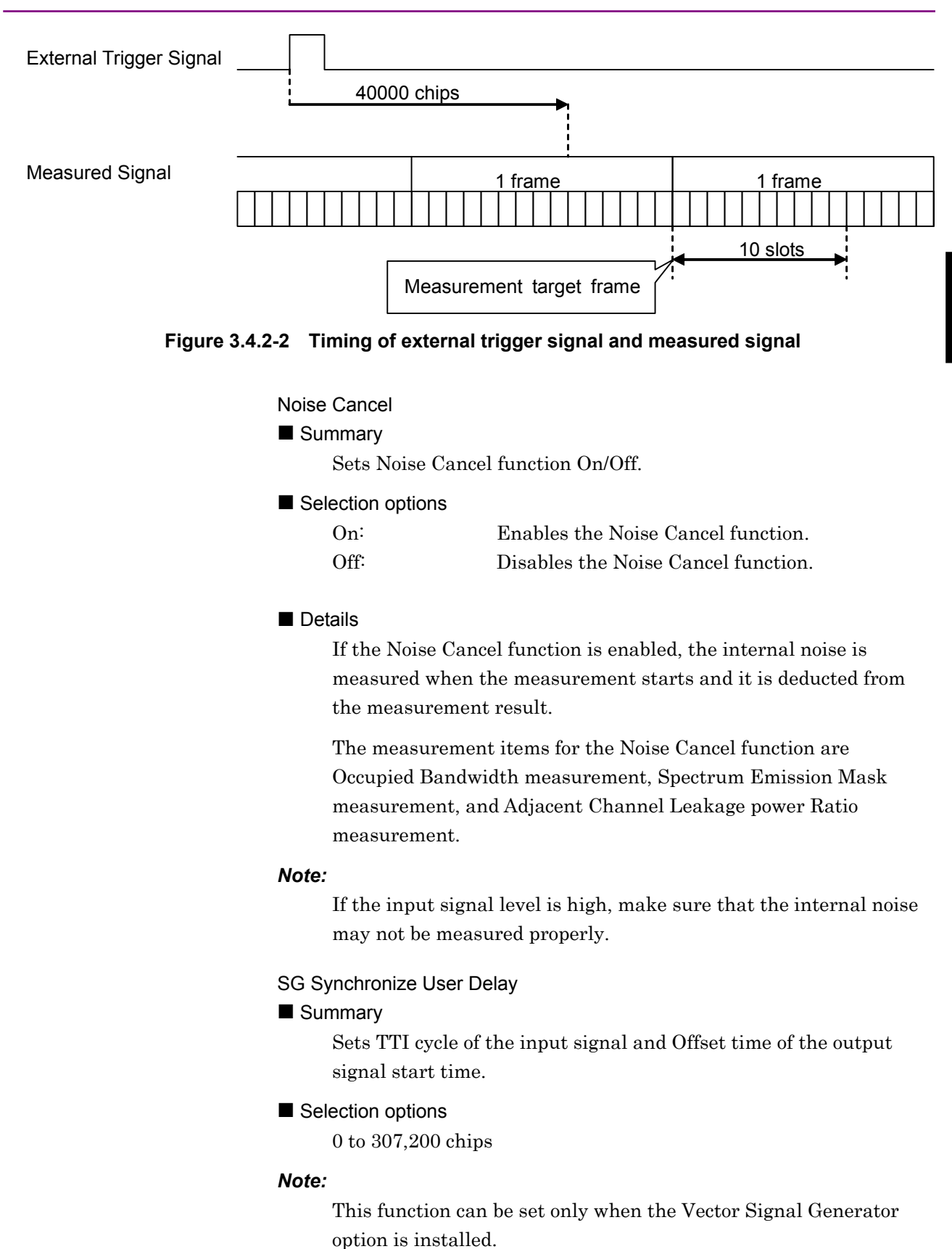

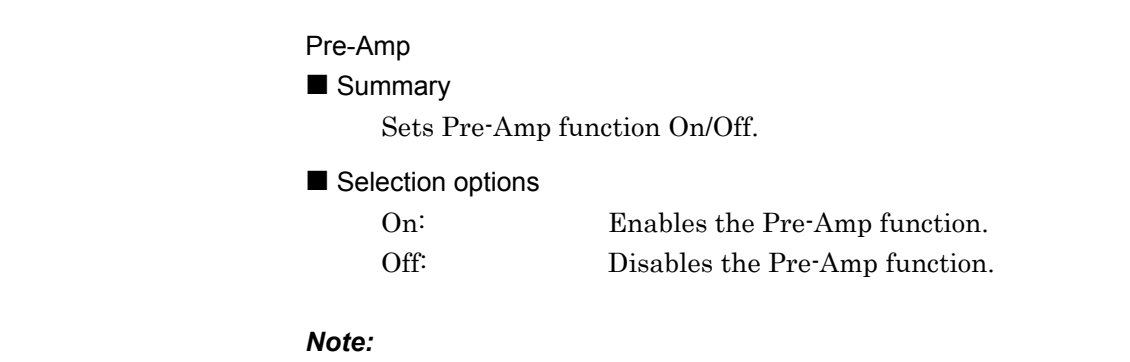

Pre-Amp can be set only when Pre-Amp Option is installed.

# 3.4.3 Modulation analysis parameters

These are modulation analysis measurement parameters.

#### Modulation Analysis Item List

#### Summary

Enables/disables the display of modulation analysis parameters.

| Selection options |                                              |
|-------------------|----------------------------------------------|
| Non Display:      | Does not display the modulation analysis     |
|                   | parameters.                                  |
| Standard:         | Displays the basic parameters from among all |
|                   | modulation analysis parameters.              |
| Detail:           | Displays all the modulation analysis         |
|                   | parameters.                                  |

#### Modulation Analysis Measure

#### Summary

Sets whether modulation analysis measurement is performed.

Selection options

| On:  | Measures modulation analysis.         |
|------|---------------------------------------|
| Off: | Does not measure modulation analysis. |

#### Measure Count

#### Summary

Sets the modulation analysis measurement count. When measured only once, the measurement target is 1 slot = approx. 667 µs.

#### Setting range

 $1 \mbox{ to } 3000$ 

3

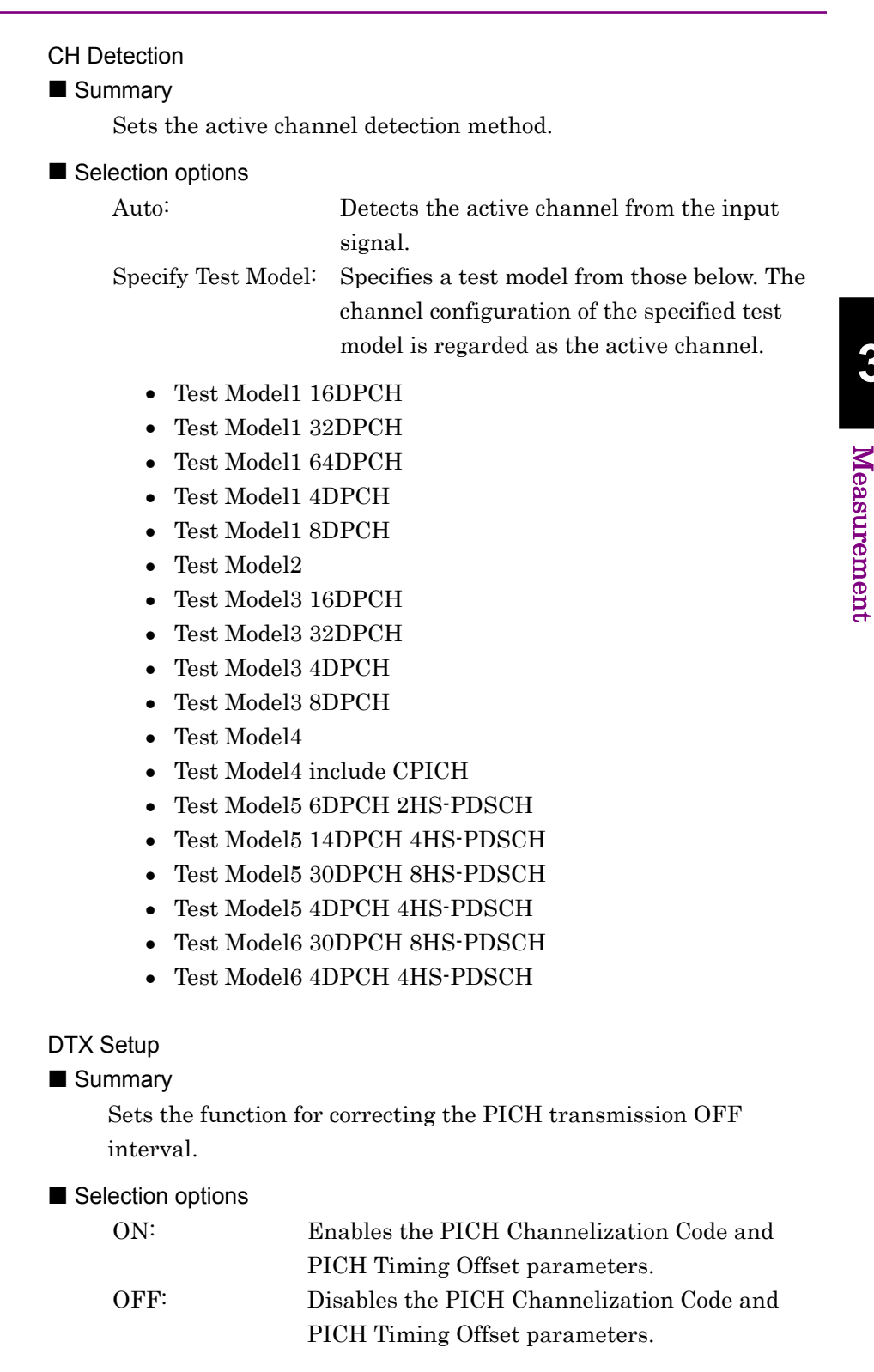

### PICH Channelization Code

#### Summary

Sets the PICH channelization code number. This parameter is enabled when DTX Setup is set to ON.

#### Setting range

0 to 255

PICH Timing Offset

#### Summary

Sets the PICH timing offset. This parameter is enabled when DTX Setup is set to ON.

#### Setting range

0 to 149 (Unit: 256 chips)

#### Constellation Graph View

#### Summary

Sets whether to display a Constellation graph of the Modulation Analysis measurement results.

Selection options

| On: | Displays Constellation graph. |
|-----|-------------------------------|
|-----|-------------------------------|

Off: Does not display Constellation graph.

#### Note:

This function can be set only when Modulation Analysis Measure is set to On.

#### Code Domain Power Graph View

#### Summary

Sets whether to display a Code Domain Power waveform of the Modulation Analysis measurement results.

#### Selection options

| On:  | Displays Code Domain Power waveform.         |
|------|----------------------------------------------|
| Off: | Does not display Code Domain Power waveform. |

#### Note:

This function can be set only when Modulation Analysis Measure is set to On.

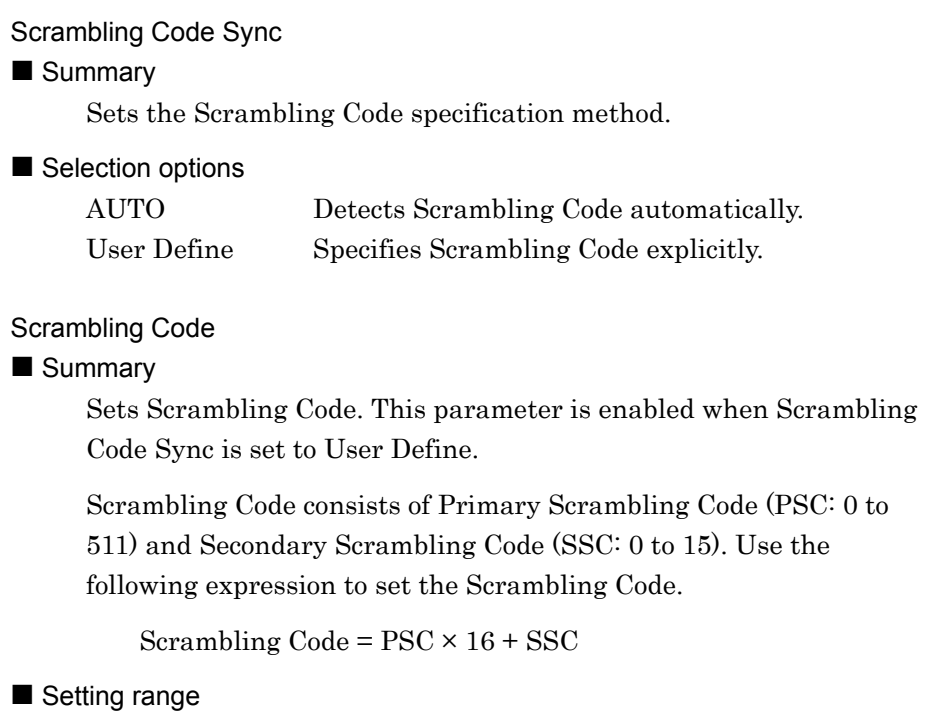

0 to 1FFF (In hexadecimal)

# 3.4.4 Occupied bandwidth parameters

These are occupied bandwidth measurement parameters.

#### Occupied Bandwidth Item List

Summary

Enables/disables the display of occupied bandwidth parameters.

#### Selection options

| Non Display: | Does not display the occupied bandwidth     |  |
|--------------|---------------------------------------------|--|
|              | parameters.                                 |  |
| Standard:    | Displays the occupied bandwidth parameters. |  |

#### Occupied Bandwidth Measure

#### Summary

Sets whether to perform occupied bandwidth measurement.

#### Selection options

| On:  | Measures the occupied bandwidth.         |
|------|------------------------------------------|
| Off: | Does not measure the occupied bandwidth. |

### Measure Count

Summary

Sets the occupied bandwidth measurement count.

Setting range

1 to 3000

# 3.4.5 Spectrum emission mask parameters

These are spectrum emission mask measurement parameters.

| Spectrum E             | mission Mas    | k ———                   | Detail       |                 |             |           |          |
|------------------------|----------------|-------------------------|--------------|-----------------|-------------|-----------|----------|
| Spectrum E             | Emission Ma    | ssion Mask Measure On 🗾 |              |                 |             |           |          |
| Measure C              | ount           |                         |              | 1 💻             |             |           |          |
| Template N             | lode           | Aanual (P>=43o          | dBm) 🔽 <     | < Standard >    |             | Standard  |          |
|                        | Frequency      | offset [MHz]            | Level Absolu | te [dBm] / Re   | lative [dB] | Additiona | al [dBm] |
| Range A<br>(RBW 30kHz) | Start<br>2.515 | Stop<br>2.715           | Absolute 💌   | Start<br>-12.50 | Stop        |           | -15.00 🗧 |
| Range B                |                |                         |              |                 |             |           |          |
| (RBW 30kHz)            | 2.715 🛨        | 3.515 🛨                 | Absolute 💌   | -12.50 🛨        | -24.50 🛨    |           | -15.00 😫 |
| Range C<br>(RBW 30kHz) | 3.515 主        | 4.000 🗧                 | Absolute 💌   | -24.50 主        | -24.50 😫    |           | -15.00 🗭 |
| Range D<br>(RBW 1MHz)  | 4.000          | 8.000 🛨                 | Absolute 💌   | -11.50 🛨        | -11.50 🛨    |           | -13.00 🛨 |
| Range E<br>(RBW 1MHz)  | 8.000          | 12.500 🛨                | Absolute 💌   | -11.50 主        | -11.50      |           | -13.00 🛨 |

Figure 3.4.5-1 Spectrum Emission Mask measurement parameter

Spectrum Emission Mask Item List

#### Summary

Enables/disables the display of spectrum emission mask parameters.

### Selection options

| •            |                                             |
|--------------|---------------------------------------------|
| Non Display: | Does not display the spectrum emission mask |
|              | parameters.                                 |
| Standard:    | Displays only the basic parameters of the   |
|              | Spectrum Emission Mask parameters.          |
| Details:     | Displays all Spectrum Emission Mask         |
|              | parameters.                                 |

#### Spectrum Emission Mask Measure

#### ■ Summary

Sets whether to perform spectrum emission mask measurement.

### Selection options

| On:  | Measures spectrum emission mask.         |
|------|------------------------------------------|
| Off: | Does not measure spectrum emission mask. |

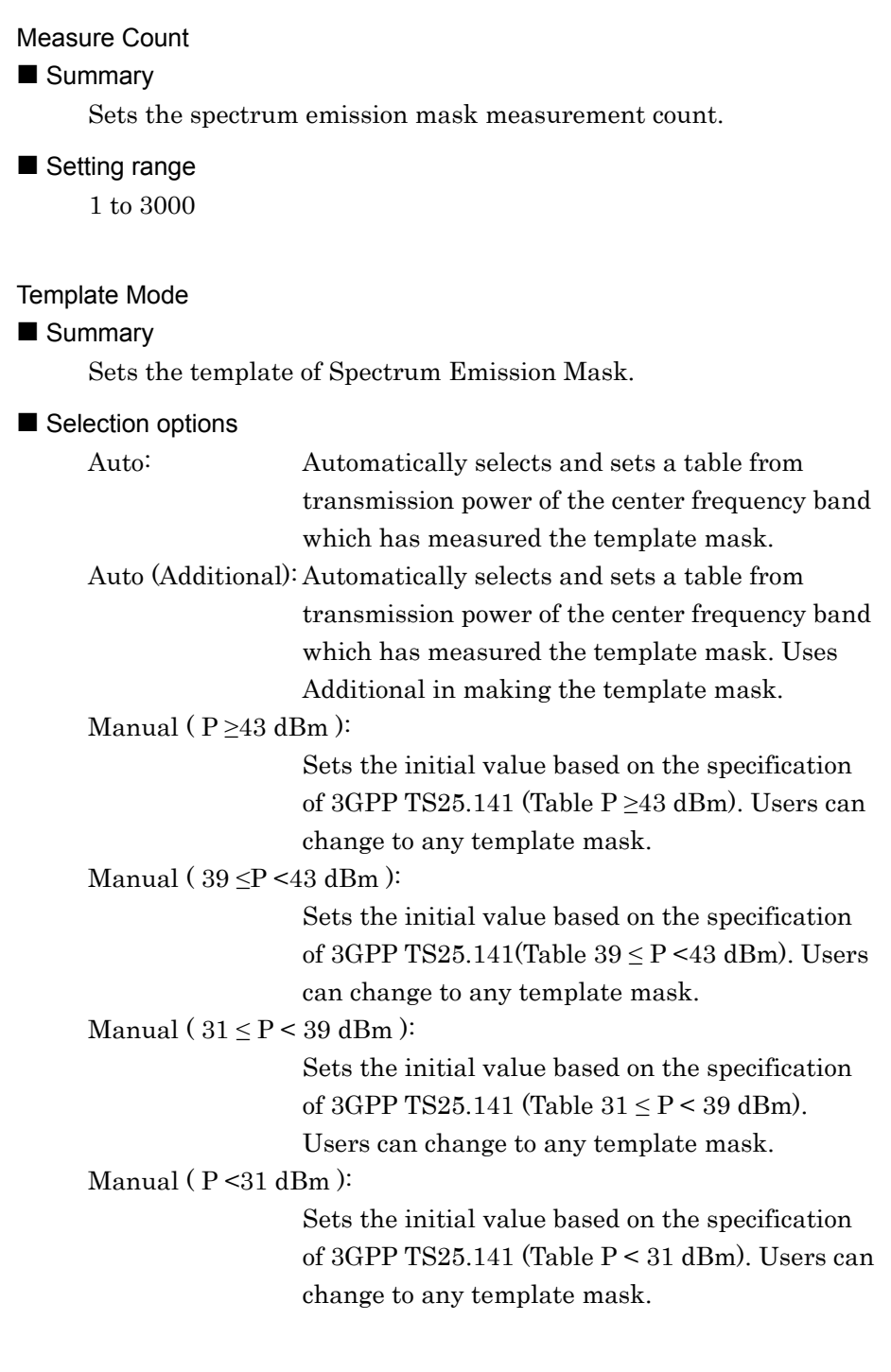

#### Details

If Auto is selected, you cannot change the setting of Range A to E. If Manual is selected, you can change the setting of Range A to E.

If Manual is selected, <Standard> and Standard button will be displayed beside the selected item. If you change the initial value in the setting of Range A to E, <Standard> display will be changed to <Changed>.

3

Measurement

| Initializes the template mask of Spectrum Emission Mask using<br>the selected Template Mode.                                                                                                    | ş  |
|----------------------------------------------------------------------------------------------------|----|
|                                                                                                    |    |
| It is displayed only when Template Mode is set to Manual.                                                                                                    |    |
| <ul> <li>Range A to E Frequency offset Start</li> <li>■ Summary <ul> <li>Sets the frequency offset start of the template Range A to E of Spectrum Emission Mask.</li> </ul> </li> </ul>                                                                                                    |    |
| ■ Setting range<br>Range A to C: 2.500 to 4.000 [MHz]<br>Range D, E: 4.000 to 12.500 [MHz]                                                                                                    |    |
| <ul> <li>Range A to E Frequency offset Stop</li> <li>■ Summary</li> <li>Sets the frequency offset stop of the template Range A to E of Spectrum Emission Mask.</li> </ul>                                                                                                    |    |
| <ul> <li>Setting range</li> <li>Range A to C: 2.500 to 4.000 [MHz]</li> <li>Range D and E: 4.000 to 12.500 [MHz]</li> </ul>                                                                                                    |    |
| Range A to E Level Mode         ■ Summary         Sets the judgment level type of the template Range A to E of Spectrum Emission Mask.         ■ Setting range         Absolute:       Sets a mask level in an absolute value.         Relative:       Sets a mask level in a relative value. |    |
| <ul> <li>Range A to E Level Absolute Start / Stop</li> <li>■ Summary <ul> <li>Sets the level of the template Range A to E of Spectrum Emission</li> <li>Mask in an absolute value.</li> </ul> </li> </ul>                                                                                     | on |
| ■ Setting range<br>Range A to E: -999.99 to 999.99 [dBm]                                                                                                    |    |

| <ul> <li>Range A to E Level Relative Start / Stop</li> <li>■ Summary <ul> <li>Sets the level of the template Range A to E of Spectrum Emission</li> <li>Mask in a relative value.</li> </ul> </li> </ul>                                                                                                    |
|----------------------------------------------------------------------------------------------------|
| ■ Setting range<br>Range A to E: -99.99 to 99.99 [dB]                                                                                                    |
| Range A to E Additional<br>■ Summary<br>Sets whether to use "Additional" on the template of Spectrum<br>Emission Mask.                                                                                                    |
| <ul> <li>Selection options</li> <li>When selected: Uses "Additional".</li> <li>When cleared: Does not use "Additional".</li> </ul>                                                                                                    |
| <ul> <li>Range A to E Additional Level</li> <li>Summary <ul> <li>Sets the Additional level of the template Range A to E of Spectrum Emission Mask in an absolute value.</li> <li>If the Additional check box is selected, the Additional level is used for judgment.</li> </ul> </li> <li>Selection options <ul> <li>Range A to E: -999.99 to 999.99 [dBm]</li> </ul> </li> </ul> |

# 3.4.6 Adjacent channel leakage power ratio parameters

These are the adjacent channel leakage power ratio measurement parameters.

Adjacent Channel Leakage power Ratio Item List

Summary

Enables/disables the display of adjacent channel leakage power ratio parameters.

Selection options

| Non Display: | Does not display adjacent channel leakage power |
|--------------|-------------------------------------------------|
|              | ratio parameters.                               |
| Standard:    | Displays adjacent channel leakage power ratio   |
|              | parameters.                                     |

#### Adjacent Channel Leakage power Ratio Measure

#### ■ Summary

Sets whether to perform adjacent channel leakage power ratio measurement.

Selection options

On:

Off:

| Measures the adjacent channel leakage power   |
|-----------------------------------------------|
| ratio.                                        |
| Does not measure the adjacent channel leakage |
| power ratio.                                  |

### Measure Count

Summary

Sets the adjacent channel leakage power ratio measurement count.

■ Setting range 1 to 3000 3

# Chapter 4 Performance Test

This chapter describes measurement devices, setup methods, and performance test procedures required for performing performance tests as preventive maintenance.

| 4.1 | Overview of Performance Test |                  |     |
|-----|------------------------------|------------------|-----|
|     | 4.1.1                        | Performance test | 4-2 |
| 4.2 | Perforr                      | nance Test Items | 4-3 |
|     | 4.2.1                        | Testing methods  | 4-3 |
|     |                              |                  |     |

# 4.1 Overview of Performance Test

# 4.1.1 Performance test

Performance tests are performed as part of preventive maintenance in order to prevent the performance degradation before it occurs.

Use performance tests when required for acceptance inspection, routine inspection and performance verification after repairs. Perform items deemed critical at regular intervals as preventive maintenance. Perform the following performance tests for acceptance inspection, routine inspection and performance verification after repairs.

- Carrier frequency accuracy
- Residual EVM

Perform items deemed critical at regular intervals as preventive maintenance. A recommended cycle for routine tests of once or twice a year is desirable.

If items that do not meet the required level are detected during performance testing, contact an Anritsu Service and Sales office. Contact information can be found on the last page of the printed version of this manual, and is available in a separate file on the CD version.

# 4.2 Performance Test Items

Warm up the subject testing device and measuring instruments for at least 30 minutes except where directed, in order to stabilize them sufficiently before running performance tests. Demonstrating maximum measurement accuracy requires, in addition to the above, conducting performance tests under ambient temperatures, little AC power supply voltage fluctuations, as well as the absence of noise, vibrations, dust, humidity or other problems.

# 4.2.1 Testing methods

- (1) Test target standards
  - Carrier frequency accuracy
  - Residual EVM
- (2) Measuring instrument for tests
  - Vector signal generator option
  - Frequency standard device Unnecessary if signal source has sufficient frequency accuracy
     Power meter Unnecessary if signal source has sufficient transmitter power

accuracy

4

### Chapter 4 Performance Test

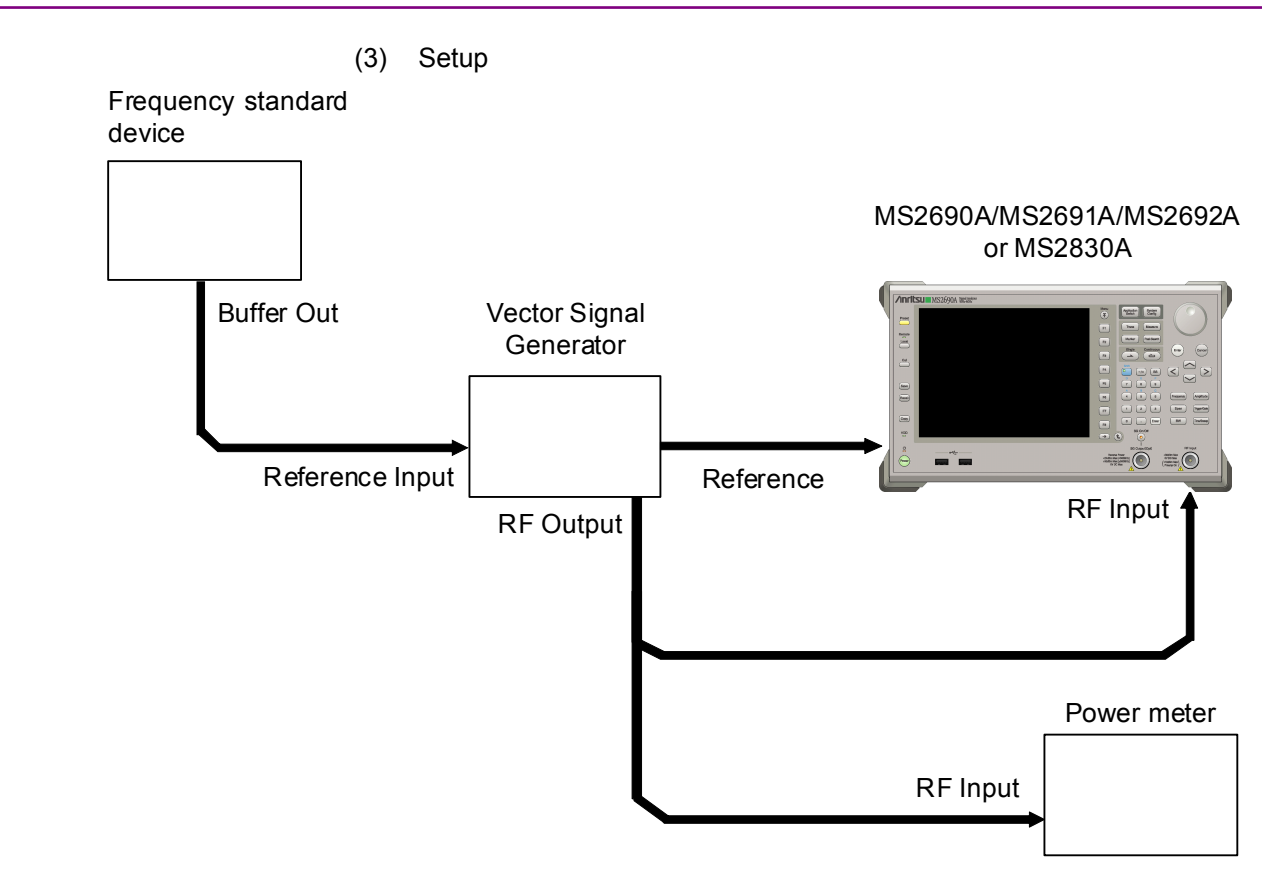

Figure 4.2.1-1 Performance test

- (4) Test procedure
  - (a) Signal source adjustment
  - 1. Input the reference signal output from the frequency standard device into the Reference Input connector of the vector signal generator option.
  - 2. Input the 10 MHz reference signal output from the signal generator to the Reference Input connector.
  - 3. Output a W-CDMA modulation signal from the vector signal generator option.
  - 4. Input the vector signal generator option output signal into the power meter and measure the power.
  - (b) Main unit settings
  - 1. Turn On the power switch on the front panel then wait until the internal temperature stabilizes (approx. 1.5 hours after the temperature in the thermostatic bath stabilizes).
  - 2. Press Assistant, then press the menu function key displaying the character string "W-CDMA BS."
  - 3. Press  $\overset{\text{Preset}}{\frown}$ .
  - 4. Press [1] (Preset) to perform initialization.
  - 5. Press  $\overset{Cal}{\frown}$
  - 6. Press [F1] (SIGANA All) to perform calibration.
  - 7. Press frequency, enter the frequency output by the vector signal generator option using the numeric keypad, then press (Enter).
  - 8. Press Amplitude, enter the power meter measurement result using the numeric keypad, then press (Enter).
  - Move the marker to the modulation analysis parameter "Measure Count" using the rotary knob, enter the measurement count using the numeric keypad, then press (Enter).

### Chapter 4 Performance Test

10. Press  $\stackrel{\text{Single}}{\frown}$  to perform measurement.

When measuring the carrier frequency accuracy, select Auto for Reference Signal. When measuring the residual vector error, select Fixed to Internal.

Press [3] (System Settings) after pressing [2015] to display the System Settings screen. Select and set Reference Signal with cursor key, and then press [7] (Set).

- 11. Confirm whether the measured carrier frequency error (carrier frequency accuracy) is within specifications.
- 12. Confirm whether the measured EVM (residual vector error) value is within specifications.
- (5) Test results

4.2.1-1 Carrier frequency accuracy (MS269x Series)

| Frequency            | Min. limit       | Deviation (Hz) | Max. limit | Uncertainty        | Pass/Fail |
|----------------------|------------------|----------------|------------|--------------------|-----------|
| $400 \mathrm{~MHz}$  |                  |                |            |                    |           |
| $2000 \mathrm{~MHz}$ | $-4~\mathrm{Hz}$ |                | +4 Hz      | $\pm 1 \text{ Hz}$ |           |
| 3000 MHz             |                  |                |            |                    |           |

#### 4.2.1-2 Carrier frequency accuracy (MS2830A)

| Frequency            | Min. limit       | Deviation (Hz) | Max. limit | Uncertainty          | Pass/Fail |
|----------------------|------------------|----------------|------------|----------------------|-----------|
| $400 \mathrm{~MHz}$  |                  |                |            |                      |           |
| $2000 \mathrm{~MHz}$ | $-6~\mathrm{Hz}$ |                | +6 Hz      | $\pm 0.7 \text{ Hz}$ |           |
| $3000 \mathrm{~MHz}$ |                  |                |            |                      |           |

#### 4.2.1-3 Residual vector error (MS269x Series)

| Frequency            | Measured value<br>[% (rms)] | Max. limit | Uncertainty | Pass/Fail |
|----------------------|-----------------------------|------------|-------------|-----------|
| $400 \mathrm{~MHz}$  |                             |            |             |           |
| $2000 \mathrm{~MHz}$ |                             | 1.0%(rms)  | 0.1%(rms)   |           |
| $3000 \mathrm{~MHz}$ |                             |            |             |           |

#### 4.2.1-4 Residual vector error (MS2830A)

| Frequency            | Measured value<br>[% (rms)] | Max. limit | Uncertainty | Pass/Fail |
|----------------------|-----------------------------|------------|-------------|-----------|
| $400 \mathrm{~MHz}$  |                             |            |             |           |
| $2000 \mathrm{~MHz}$ |                             | 1.3%(rms)  | 0.1%(rms)   |           |
| $3000 \mathrm{~MHz}$ |                             |            |             |           |
# Chapter 5 Other Functions

This chapter describes other functions of this application.

| 5.1 | Selecting Other Functions | 5-2 |
|-----|---------------------------|-----|
| 5.2 | Setting Title             | 5-2 |
| 5.3 | Erasing Warmup Message    | 5-2 |

**Other Functions** 

# 5.1 Selecting Other Functions

Pressing [13] (Accessory) on the main function menu displays the Accessory function menu.

| Function<br>Keys | Menu Display             | Function                                                 |
|------------------|--------------------------|----------------------------------------------------------|
| F1               | Title                    | Sets the title character string.                         |
| F2               | Title (On/Off)           | Displays (On) or hides (Off) the title character string. |
| F4               | Erase Warm Up<br>Message | Erases the warmup message display.                       |

Table 5.1-1 Accessory function menu

# 5.2 Setting Title

A title of up to 32 characters can be displayed on the screen. (Character strings of up to 17 characters can be displayed on a function menu. The maximum number of characters to be displayed on the top of the function menu varies according to character string.)

#### <Procedure>

- 1. Press [FB] (Accessory) on the main function menu.
- Press [1] (Title) to display the character string input screen. Select a character using the rotary knob, and enter it by pressing [Enter]. Enter the title by repeating this operation. When the title is entered, press [7] (Set).
- 3. Press [2] (Title) and then select "Off" to hide the title.

# 5.3 Erasing Warmup Message

The warmup message ( $\mathbf{X}$  warm Up), which is displayed upon power-on and indicates that the level and frequency are not stable, can be deleted.

#### <Procedure>

- 1. Press [13] (Accessory) on the main function menu.
- 2. Press [] (Erase Warm Up Message) to erase the warmup message.

# Index

References are to section numbers.

# Symbol and Numbers

#### 1

1st Local Output connector 2.1.1

# Α

| Accessory                | 3.3.1, 3.4.1, 5.1   |
|--------------------------|---------------------|
| AC inlet                 | 2.1.2               |
| Adjacent Channel Leakage |                     |
| power Ratio Result       | 3.3.1               |
| Adjacent Channel Leakage |                     |
| power Ratio Setting      | 3.4.1               |
| Adjust Range             | 3.2.4, 3.3.1, 3.4.1 |
| Application key          | 2.1.1               |
| Application Switch       | 2.3.2               |
| AUX connector            | 2.1.2               |
|                          |                     |

# В

| Buffer | Out connector | 2.1.2 |
|--------|---------------|-------|
|        |               |       |

# С

| Cal key        | 2.1.1 |
|----------------|-------|
| Calibration    | 2.4.2 |
| Cancel key     | 2.1.1 |
| Common Setting | 3.4.1 |
| Continuous     | 3.2.3 |
| Copy key       | 2.1.1 |
| Cursor key     | 2.1.1 |
|                |       |

# D

Date and time

#### Ε

| 2.1.1 |
|-------|
| 5.3   |
| 2.1.1 |
| 2.1.2 |
|       |

3.1

# F

| FFT                   | 3.3   |
|-----------------------|-------|
| Function keys         | 2.1.1 |
| Function menu         | 3.1   |
| G                     |       |
| GPIB                  | 2.1.1 |
| GPIB connector        | 2.1.2 |
| Н                     |       |
| Hard disk access lamp | 2.1.1 |
| HDD slot              | 2.1.2 |

#### I

| IF Out connector    | 2.1.2 |
|---------------------|-------|
| IF output connector | 2.1.2 |

#### L

| Load Application Select | 2.3.1 |
|-------------------------|-------|
| Local key               | 2.1.1 |

#### Μ

| Main function keys         | 2.1.1 |
|----------------------------|-------|
| Measure Count              | 3.2.3 |
| Modulation Analysis Resul  | t     |
|                            | 3.3.1 |
| Modulation Analysis Settin | ıg    |
|                            | 3.4.1 |
| Modulation control key     | 2.1.1 |
| Monitor Out connector      | 2.1.2 |
|                            |       |

### Ν

Numeric keypad 2.1.1

### 0

| Occupied Bandwidth Resul  | t     |
|---------------------------|-------|
|                           | 3.3.1 |
| Occupied Bandwidth Settin | ıg    |
|                           | 3.4.1 |
|                           |       |

#### Index

#### Ρ

| Parameter        | 3.2.1    |
|------------------|----------|
| Parameter window | 3.1, 3.4 |
| Power Switch     | 2.1.1    |
| Preset           | 2.4.1    |
| Preset key       | 2.1.1    |

#### R

| Recall key                 | 2.1.1    |
|----------------------------|----------|
| Ref Input connector        | 2.1.2    |
| Reference clock            | 3.1      |
| Reference frequency signal | 2.1.2    |
| Remote lamp                | 2.1.1    |
| Result                     | 3.2.1    |
| Result and Parameter       | 3.2.1    |
| Result window              | 3.1, 3.3 |
| RF input connector         | 2.1.1    |
| RF output connector        | 2.1.1    |
| RF output control key      | 2.1.1    |
| Rotary knob                | 2.1.1    |
|                            |          |

#### S

| Save key                         | 2.1.1 |  |
|----------------------------------|-------|--|
| SA Trigger Input connector       | 2.1.2 |  |
| SG Trigger Input connector 2.1.2 |       |  |
| Shift key                        | 2.1.1 |  |
| Single                           | 3.2.3 |  |
| Spectrum Emission Mask           |       |  |
| Result                           | 3.3.1 |  |
| Spectrum Emission Mask           |       |  |
| Setting                          | 3.4.1 |  |
| Status message                   | 3.1   |  |
| Sweep Status Out connector       |       |  |
|                                  | 2.1.2 |  |

#### Т

| Title                   | 3.1, 5.2 |
|-------------------------|----------|
| Trigger Input connector | 2.1.2    |
| Trigger signal          | 2.1      |

#### U

USB 2.1.1, 2.1.2

#### Index-2.

| USB connector (type A) | 2.1.1, 2.1.2 |
|------------------------|--------------|
| USB connector (type B) | 2.1.2        |

#### W

Window Size

3.2.1, 3.3.1, 3.4.1